## Obsah

| VÝŽ | Ινονέ ταβυίκy α ρηνέ κησκγ                                                                                 | 3 |
|-----|----------------------------------------------------------------------------------------------------|---|
| 1.  | Čo sú výživové tabuľky?                                                                                    | 3 |
| 2.  | Aké by mali byť prvé kroky po registrácii alebo zakúpení PREMIUM účtu?                                     | 3 |
| 3.  | Ako sa registrujem?                                                                                        | 4 |
| 4.  | Mám problém s registráciou, ako mám postupovať?                                                            | 5 |
| 5.  | Ako sa prihlásim?                                                                                          | 5 |
| 6.  | Nepamätám si heslo. Čo mám robiť?                                                                          | 5 |
| 7.  | Nepamätám si akým spôsobom som sa prihlasoval (sociálna sieť alebo meno/heslo). Čo mám robiť?              | 6 |
| 8.  | Ako si zakúpim PREMIUM účet?                                                                               | 6 |
| 9.  | Ako viem vyhľadávať potraviny?                                                                             | 7 |
| 10  | Ako si zobrazím detailné informácie o potravine?                                                           | 7 |
| 11  | .Ako mi vedia výživové tabuľky pomôcť so strážením príjmu ak chcem schudnúť, pribrať alebo<br>udržať váhu? | 8 |
| 12  | .Ako zruším účet?                                                                                          | 8 |
| 13  | .Čo získam PREMIUM účet?                                                                                   | 8 |
| 14  | .Ako funguje predlžovanie účtu PREMIUM                                                                     | 8 |

## OSOBNÝ PROFIL A JEDÁLNIČEK

| 15.Ako docielim, aby mi jedálniček strážil príjem, aby som dosiahol svoj cieľ (udržať váhu, schudnúť, pribrať)? | 9  |
|----------------------------------------------------------------------------------------------------|----|
| 16.Ako si vytvorím jedálniček?                                                                                  | 9  |
| 17.Ako vložím potravinu do jedálnička?                                                                          | 11 |
| 18.Ak si v profile nastavím, že chcem schudnúť, upravia sa mi podľa toho hodnoty aj<br>v jedálničku?            | 14 |
| 19.Štatistiky v jedálničku – čo znamenajú?                                                                      | 14 |
| 20.Čo mám robiť, ak mi nevyhovuje navrhovaný počet jedál za deň v jedálničku?                                   | 15 |
| 21. Upravujú sa v jedálničku hodnoty po zadaní športovej aktivity?                                              | 16 |
| 22.Ak zmením v profile svoju aktuálnu váhu, zmenia sa mi aj údaje v jedálničku?                                 | 16 |
| 23. Viem si v jedálničku pridať aj vlastnú aktivitu resp. vlastné hodnoty z aktivity?                           | 16 |

9

| DATABÁZA POTRAVÍN                 | 18   |
|-----------------------------------|------|
| 24.Čo nájdem v databáze potravín? | . 18 |

| 25.Ktoré údaje sa overujú?18                                                           | 8 |
|----------------------------------------------------------------------------------------|---|
| 26.Sacharidy sú uvedené vrátane vlákniny alebo bez? 18                                 | 8 |
| 27.Ktoré potraviny sú označené vhodnosťou sugar free?1                                 | 8 |
| 28.Aký je rozdiel medzi sugar free a bez sladidiel? 18                                 | 8 |
| 29.Ktoré alergény vyznačujete na potravinách?19                                        | 9 |
| 30. Viem si pridať aj vlastné potraviny? Ak áno, akým spôsobom a kde ich potom nájdem? | 0 |
| 31.Ako upravím potravinu, ktorú som vložil do databázy?22                              | 2 |
| 32.Našiel som chybu v potravine, čo s tým? 23                                          | 3 |
| 33.Ako ohodnotím potravinu/výrobok?24                                                  | 4 |
| 34.Chcem upraviť svoje hodnotenie k potravine, ako mám postupovať? 24                  | 4 |
| 35. Viem si vytvoriť zoznam svojich obľúbených potravín? Ak áno, kde ich nájdem?       | 5 |

### ROZŠÍRENÉ FILTROVANIE, ZORAĎOVANIE A POROVNÁVANIE

| 36.Ako si vyhľadám bezlepkové / vegetariánske / vegánske / bezlaktózové a iné potraviny?       | 27    |
|------------------------------------------------------------------------------------------------|-------|
| 37.Ako si vyfiltrujem potraviny napríklad s väčším obsahom bielkovín a s nižším obsahom tukov? | 2. 27 |
| 38.Ako si vyfiltrujem potraviny s určitým množstvom vitamínov a/alebo minerálnych látok?       | 29    |
| 39.Ako si uložím filtrovanie a kde nájdem uložené filtre?                                      | 30    |
| 40.Ako viem porovnať potraviny?                                                                | 31    |
| 41.Viem si zoraďovať potraviny podľa rôznych parametrov?                                       | 32    |

27

34

## POJMY – ČO ZNAMENAJÚ NIEKTORÉ VÝRAZY

| 42.Čo sú to referenčné potraviny?                           | 34 |
|-------------------------------------------------------------|----|
| 43.Čo znamená voľný cukor?                                  | 34 |
| 44.Čo znamená glykemický index a glykemická nálož?          | 34 |
| 45.Čo znamená CSI index?                                    | 35 |
| 46.Čo znamená BMI, BMR, CEV, Cieľ (potreba denného príjmu)? | 35 |

## VÝŽIVOVÉ TABUĽKY A PRVÉ KROKY

## 1. Čo sú výživové tabuľky?

Výživové tabuľky vznikli preto, aby sme ľudom pomohli zlepšiť ich zdravie, vytvoriť si vyvážený jedálniček a taktiež zorientovať sa v potravinách, v ich zložení, éčkach, vitamínoch, minerálnych látkach a alergénoch. Vďaka tabuľkám získaš prehľad o tom čo konzumuješ a aký to má vplyv na tvoje zdravie.

Prehľadná webová stránka ti navrhne odporúčaný príjem živín, podľa toho či chceš schudnúť, pribrať alebo si udržať váhu. Vďaka štatistikám v jedálničku budeš mať prehľad o tom, aké živiny prijímaš, v čom by si mal svoj príjem zvýšiť alebo naopak znížiť. K lepšiemu zdraviu a celkovej kondícii ti prispeje aj analýza príjmu vitamínov a minerálnych látok, soli, nasýtených mastných tukov a cukru.

Vďaka vhodnostiam, rozšírenému filtrovaniu, porovnávaniu až 3 potravín si vieš pozrieť z pohodlia domova údaje k výrobkom a potravinám, ktoré sú dostupné na slovenskom trhu. Vieš sa tak lepšie rozhodnúť, či si danú potravinu kúpiš, zahrnieš do jedálnička alebo si nájdeš inú, ktorá bude mať menej škodlivých éčok alebo zloženie, ktoré viac vyhovuje tvojim potrebám.

Taktiež môžeš využívať aj naše intuitívne kalkulačky pre zistenie:

- BMI (Body Mass Index),
- BMR (Bazálny metabolizmus),
- CEV (Celkový energetický výdaj),
- Cieľa (Potreba denného príjmu energie, bielkovín, tukov, sacharidov, podľa zadaného cieľa (udržať váhu, schudnúť, pribrať)) a
- Zón tepovej frekvencie.

## 2. Aké by mali byť prvé kroky po registrácii alebo zakúpení PREMIUM účtu?

Určite odporúčame vyplniť údaje v sekcii "Môj profil", aby ti jedálniček a všetky funkcie fungovali správne. Klikni na hornom paneli na 1. "**Môj účet**" a tam uvidíš už 2. "**Môj profil**".

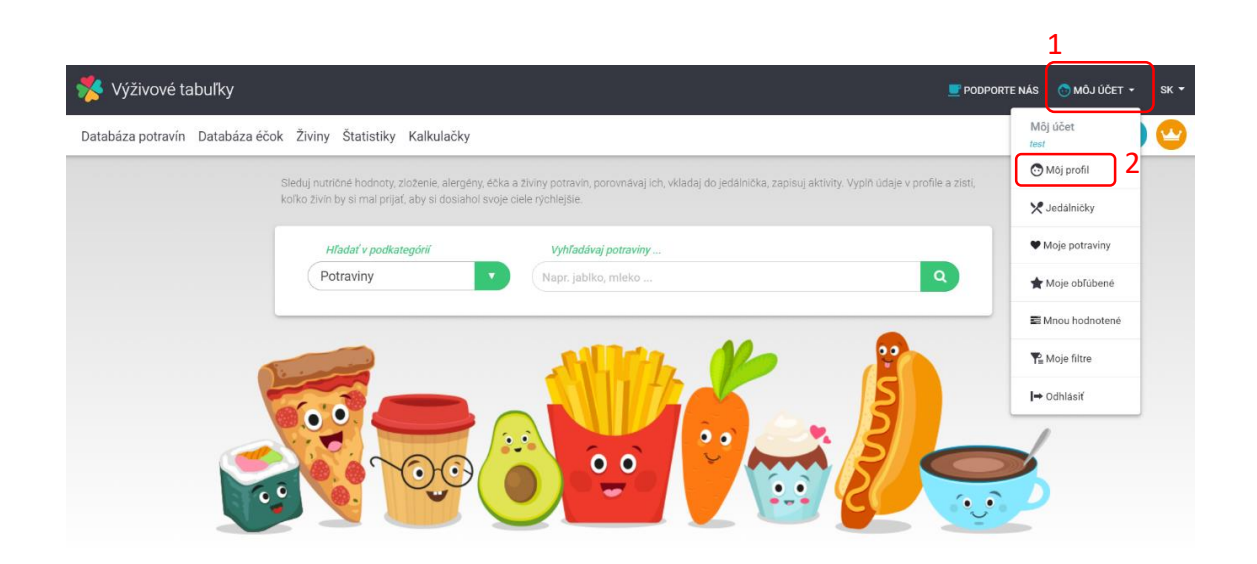

Vyplň položky označené \* a prečítaj si poznámky, aby si vedel, čo všetko výživové tabuľky dokážu. Vďaka týmto údajom sa dozvieš množstvo informácií vo "Výsledných hodnotách" svojho profilu, bude ti fungovať prepojenie s jedálničkom a teda aj stráženie príjmu, aby si dosiahol svoj cieľ.

Dozvieš sa tu o svojej telesnej hmotnosti, bazálnom metabolizme, celkovom energetickom výdaji a potrebe denného príjmu na to, aby si vedel **dosiahnuť svoj cieľ** (udržať váhu, schudnúť alebo pribrať).

V časti **Cieľ (Potreba denného príjmu)**, ktorá sa tiež nachádza v profile, **vidíš orientačné a navrhované hodnoty, ktoré by si mal dodržať na dosiahnutie svojho cieľa**. Tieto hodnoty sa ti prenášajú aj do jedálnička, čo je jedna z kľúčových funkcii, prečo by si mal mať vyplnené tieto dôležité údaje. V jedálničku budeš vidieť, koľko energie reálne prijímaš a koľko by si mal prijať na dosiahnutie svojho cieľa.

Ak si alergický na určité potraviny, tak si ich tiež zaznač vo svojom profile a v jedálničku ťa na ich výskyt upozorníme.

Keď si vyplníš svoje miery, aj s váhou, a budeš si ich pravidelne aktualizovať, tak v časti "**Môj vývoj**", ktorý nájdeš dole v profile, **uvidíš historický vývoj tvojich mier a váhy**.

Keďže ide o komplexný systém s veľkým množstvom funkcií, tak odporúčame si ho preklikať, oboznámiť sa s ním, prípadne si pozrieť iné otázky a k nim odpovede. Klikaj na všetko čo vidíš, určite nič nepokazíš ©.

### 3. Ako sa registrujem?

- 1. Na hornom paneli klikni na "Vytvoriť účet".
- 2. Vyber si, či sa budeš registrovať prostredníctvom sociálnych sieti alebo cez svoj e-mail a heslo. Zaškrtni, že nie si robot a klikni na "Vytvoriť účet".
- 3. Na tvoj e-mail (aj keď si sa registroval cez sociálnu sieť), ti príde požiadavka na aktivovanie účtu. Tento email ti môže spadnúť do SPAM-u, preto si skontroluj aj tento priečinok.
- Klikni v e-maile na tlačidlo "Aktivovať účet" alebo na priložený link. Potom už bude tvoj účet aktivovaný a môžeš sa prihlásiť.

| 🧏 Výživové tabuľky                                                                                                    |                                 | 🗾 PODPORTE NÁS                | 📀 PRIHLÁSIŤ SA       | 🏷 VYTVORIŤ ÚČET             | ѕк ◄           |
|----------------------------------------------------------------------------------------------------|---------------------------------|-------------------------------|----------------------|-----------------------------|----------------|
| Databáza potravín Databáza éčok Živin                                                                                                    | y Štatistiky Kalkulačky         |                               |                      |                             | <b></b>        |
| X 🏂 Výživové Tabuľky                                                                                                    |                                 |                               |                      |                             |                |
| G Registrovať pomocou Google                                                                                                    |                                 |                               |                      |                             |                |
| alebo                                                                                                    |                                 |                               |                      |                             |                |
| E-mail                                                                                                    |                                 |                               |                      |                             |                |
| Heslo                                                                                                    |                                 |                               |                      |                             |                |
| Heslo znova                                                                                                    |                                 |                               |                      |                             |                |
| Nejsem robot                                                                                                    |                                 |                               |                      |                             |                |
|                                                                                                    | Ahoj,                           | a waiwowatabulky sk io potro  | hná aktivovať účot a | bu smo ovorili, že je o maj | lová odroso pl |
| - Vytvont ucer                                                                                                    | Preto, prosím, klikni na tlačid | llo "aktivovať účet" alebo na | odkaz pod tlačidlom. | by and overni, ze je e- mai | ova auresa pi  |
| Zrušiť                                                                                                    |                                 | 2                             | _1                   |                             |                |
| *Heslo musi mať minimálne 8 znakov                                                                                                    | Aktivovať účet                  | 3                             | -4                   |                             |                |
| fami zadané údaje (email) spracovárame pre vyhorenie prístupu do<br>vebovej aplikácie vyžižovok tabuľký <sup>–</sup> a taktež aby vám bol umožnený<br>nile nákup ponúkaných služieb. Viac o spracovaní osobných údajov<br>ájdete <u>tu</u> | Odkaz: //vyzivovetabulky.sk/r   | registracia/aktivacia/9       |                      |                             |                |

## 4. Mám problém s registráciou, ako mám postupovať?

Ak si sa skúsil zaregistrovať a neprišiel ti aktivačný email, mohlo sa stať, že ti spadol do SPAM-u. Preto si, prosím, skontroluj aj tento priečinok. Ak by e-mail neprišiel, alebo si mal iný problém, tak nám napíš e-mail na: info@vyzivovetabulky.sk.

**Do e-mailu napíš:** ako si postupoval, alebo popíš konkrétne, kde nastala chyba, uveď nám e-mail na ktorý si sa pokúsil zaregistrovať.

My chybu preveríme a budeme ťa spätne kontaktovať.

#### 5. Ako sa prihlásim?

- 1. Ak už si sa registroval a aktivoval si si účet cez odkaz v e-maile, tak klikni v hornom paneli na "Prihlásiť sa".
- Podľa registrácie klikni na prihlásenie cez sociálnu sieť alebo vyplň meno a heslo. Potom už iba zaškrtni, že nie si robot a prihlás sa.

| Výživové          | tabuľky       |        |                                                                                          | 🗾 PODPORTE NÁS                      | 💿 PRIHLÁSIŤ SA | to vytvoriť účet | ѕк ◄     |
|-------------------|---------------|--------|------------------------------------------------------------------------------------------|-------------------------------------|----------------|------------------|----------|
| Databáza potravín | Databáza éčok | Živiny | Štatistiky Kalkulačky                                                                    |                                     | 1              |                  | <b>2</b> |
|                   |               |        | 2 Výživo<br>G Prihlásiť po<br>ale<br>E-mail<br>Heslo<br>Nejsem robot<br>Prihla<br>Zabudn | evé Tabuľky<br>pmocou Google<br>ebo | ×              |                  |          |

## 6. Nepamätám si heslo. Čo mám robiť?

- 1. Ak si nepamätáš heslo, tak pri prihlasovaní (cez "prihlásiť sa") klikni na "Zabudnuté heslo".
- 2. Vyplň svoj e-mail, zaškrtni, že nie si robot a klikni na "Resetovať heslo".
- 3. Príde ti e-mail na reset hesla. Klikni na **"Zmeniť heslo**" alebo priložený odkaz. Zadaj nové heslo a môžeš sa prihlásiť.

| 📌 Výživové Tabuľky         | × |
|----------------------------|---|
| G Prihlásiť pomocou Google |   |
| alebo                      |   |
| E-mail                     |   |
| Heslo                      |   |
| Nejsem robot               |   |
| Prihlásiť sa               |   |
| 1 Zabudnuté heslo          |   |

# 7. Nepamätám si akým spôsobom som sa prihlasoval (sociálna sieť alebo meno/heslo). Čo mám robiť?

- 1. Klikni na "Prihlásiť sa" a potom na "Zabudnuté heslo".
- 2. Vyplň svoj e-mail, zaškrtni, že nie si robot a klikni na "Resetovať heslo".
- 3. Tu ti napíšeme, či si sa registroval/prihlasoval cez sociálnu sieť, alebo prostredníctvom mena/hesla. Pokiaľ si sa registroval/prihlasoval cez meno/heslo, tak ti príde na e-mail informácia a požiadavka na zmenu hesla cez priložený odkaz. Pokiaľ si sa prihlasoval cez sociálnu sieť, tak reset hesla musíš vyriešiť tam.

| 🧩 Výživové tabuľky                                                            |                       | 💆 PODPORTE NÁS 📀 | PRIHLÁSIŤ SA       | ÚČET SK 🔻 |
|-------------------------------------------------------------------------------|-----------------------|------------------|--------------------|-----------|
| Databáza potravín Databáza éčok Živiny                                        | Štatistiky Kalkulačky | 1                | Q                  | ) 🕶 🗠     |
| 💑 Výživové Tabuľky                                                            | ×                     |                  | 🔆 Výživové Tabuľky | ×         |
| G Prihlásiť pomocou Google<br>alebo                                           |                       | 2                |                    |           |
| E-mail<br>Heslo                                                               |                       | E-mail           | Nejsem robot       |           |
| Nejsem robot<br>recAPTCHA<br>colmen soukeri - Smikeri periody<br>Prihlásiť sa |                       |                  | Resetovať heslo    |           |
| 1 Zabudnuté heslo                                                             |                       |                  |                    |           |

## 8. Ako si zakúpim PREMIUM účet?

- 1. Aby si si mohol zakúpiť PREMIUM účet, tak sa registruj/prihlás.
- 2. Buď vo svojom profile klikni na "Ako získať PREMIUM účet", alebo na hornom paneli klikni na "korunku".
- 3. Dostaneš sa na "Cenník", kde máš bližšie informácie o PREMIUM účte, o cenách a o možnostiach platby.
- Po výbere vhodného balíka klikni na "Kúpiť" a dostaneš na stránku, kde vyplníš fakturačné údaje. Potom budeš presmerovaný na platobnú bránu GP webpay, kde platbu zrealizuješ platobnou kartou.
- 5. Po úhrade ti príde faktúra na e-mail a PREMIUM účet ti bude ihneď aktivovaný.

| Premium účet<br>Staň sa členom PREMIUM účtu a maj tak k dispozícii všetky funk | kcie.                                        | 🗾 PODPORTE NÁS 🛛 💍 PRIHLÁS               | tŤ SA <sup>†</sup> ⊙ VYTVORIŤ ÚČET SK ▼ |
|--------------------------------------------------------------------------------|----------------------------------------------|------------------------------------------|-----------------------------------------|
| Neaktívny 2<br>Ako získať Premium účet                                         | Databáza potravín Databáza éčok Živiny Štati | istiky Kalkulačky                        |                                         |
| STAŇ SA ČLENO                                                                  | M PREMIUM ÚČTU A VYUŽÍVAJ VŠETKY FUNKO       | CIE NAPLNO                               |                                         |
| 1 MESIAC<br>4 6,90€<br>к∪ргт                                                   | 3 MESIACE<br>5% zľava<br>20€<br>KÚPIT        | 12 MESIACOV<br>25% zľava<br>62€<br>KÚPIŤ |                                         |

## 9. Ako viem vyhľadávať potraviny?

Potraviny vieš vyhľadávať 3 spôsobmi:

- 1. Zadaj názov potraviny/EAN priamo na úvodnej page a ukážu sa ti návrhy k tvojmu vyhľadávaniu,
- prejdi do databázy potravín. Zadaj vyhľadávaný text/názov/EAN potraviny do poľa "Vyhľadať v zozname".
   Vyhľadávanie môžeš zacieliť aj na určitú kategóriu alebo podkategóriu potravín,
- 3. na hornom paneli je vpravo **zelená ikona lupy**, klikni na túto lupu a potom do okna zadaj text/názov/EAN potraviny a ukážu sa ti návrhy k tvojmu vyhľadávaniu. Túto ikonku lupy môžeš využívať v každej časti webu.

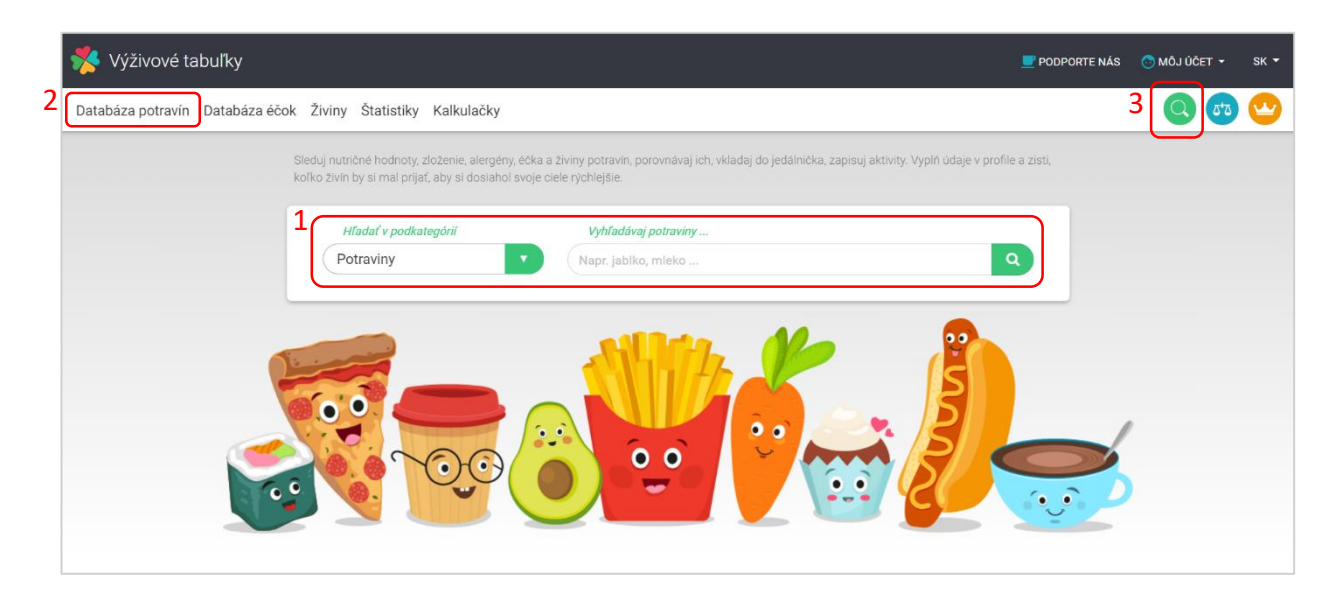

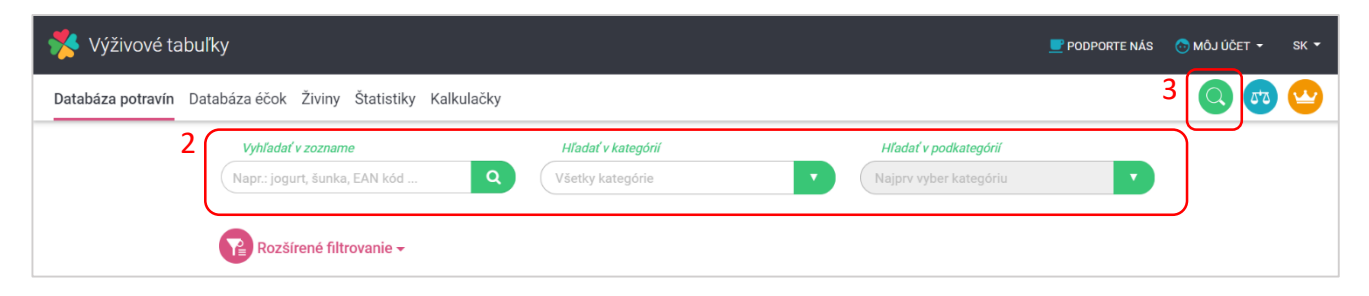

## 10. Ako si zobrazím detailné informácie o potravine?

Záleží na tom, ako potravinu vyhľadávaš.

Ak ju vyhľadávaš cez úvodnú stránku, alebo cez malú zelenú lupu na hornom paneli, tak stačí kliknúť na potravinu z návrhov, ktoré sa ti ukázali po zadaní textu/názvu/EANu potraviny a otvorí sa ti okno s detailom potraviny.

**Ak si v databáze potravín a vyhľadávaš potravinu cez zoznam potravín**, tak klikni pri danej potravine na zelený text **"Detail**" a otvorí sa ti kompletný detail potraviny s množstvom informácií.

Niektoré informácie sú prístupné iba pre účet PREMIUM.

| Ananás           | 51 <b>kcal</b><br>211 <b>kJ</b>   | Bielkoviny<br>0.49 g | Tuky<br>0.19 g | Sacharidy<br>10.7 g | × |                       | Δ,Ω          | Detail 🕨 |
|------------------|-----------------------------------|----------------------|----------------|---------------------|---|-----------------------|--------------|----------|
| Anglická slanina | 397 <b>kcal</b><br>1661 <b>kJ</b> | Bielkoviny<br>10.5 g | Tuky<br>40 g   | Sacharidy<br>0.08 g | × | $\overleftrightarrow$ | Δ <b>,</b> Ω | Detail 🕨 |
| Aníz             | 421 <b>kcal</b><br>1751 <b>kJ</b> | Bielkoviny<br>15.8 g | Tuky<br>9.6 g  | Sacharidy<br>25.6 g | × | $\overleftrightarrow$ | Ω,Ω          | Detail 🕨 |

# 11.Ako mi vedia výživové tabuľky pomôcť so strážením príjmu ak chcem schudnúť, pribrať alebo udržať váhu?

Ak si v profile vyplníš sekcie, ktoré sú označené \*, tak budeš vidieť všetky dôležité informácie, ktoré sú uvedené vo výsledných hodnotách tvojho profilu. Tie hodnoty, ktoré sa nachádzajú v časti "Cieľ (Potreba denného príjmu)", sú návrhy rozloženia nutričných hodnôt, ktoré by si mal dodržať, aby si dosiahol svoj cieľ. Tieto hodnoty sa ti prenesú aj do jedálnička. Vďaka tomu budeš vedieť, koľko energie a živín prijímaš a koľko by si mal/a prijať, aby si dosiahol svoj cieľ.

Konkrétne teda v jedálničku vidíš porovnanie reálneho príjmu vs. navrhovaného príjmu energie, bielkovín, tukov, sacharidov a pod. Športovú aktivitu nie je potrebné pridávať už v profile, stačí si ju pridať v jedálničku a priamo v ňom sa ti prerátajú hodnoty, ktoré je potrebné prijať na dosiahnutie cieľa.

Prepočty sú nastavené podľa priemerných odporúčaní a rozloženia hodnôt pre ženy, mužov a taktiež pre rôzne ciele akými sú: udržať váhu, schudnúť a pribrať. Pri určitom cieli sa ti podľa rôznych odporúčaných pomeroch prerátajú bielkoviny, tuky, sacharidy a aj energetický príjem. Tieto hodnoty sa ti zároveň prenášajú aj do jedálnička, ako popisujeme v prvom odstavci.

Každý je však individuálny a preto sa môže stať, že po cca 2-3 týždňoch budeš musieť svoj energetický príjem o 100-150kcal znížiť alebo zvýšiť.

### 12.Ako zruším účet?

Pošli nám žiadosť o zrušenie účtu z e-mailu, na ktorý si sa registroval, resp. na ktorý ti prišlo potvrdenie - v prípade registrácie cez Facebook. A my ti následne zrušíme tvoj účet. Túto žiadosť nám pošli na: <u>info@vyzivovetabulky.sk</u>

## 13.Čo získam PREMIUM účet?

Získaš:

- možnosť rozšíreného filtrovania podľa nutričných hodnôt, alergénov, éčok, vitamínov, minerálnych látok, jednotlivých zložiek bielkovín, tukov, sacharidov a označení výrobkov,
- budeš vedieť ukladať vytvorené filtre,
- 30 jedálničkov s vlastným názvom, možnosťou duplikovať/kopírovať jedálniček, pridaním športovej aktivity, strážením energetického príjmu s odporúčanými hodnotami, upozorňovanie na alergény pri potravine v jedálničku, výsledný príjem vitamínov a minerálnych látok v porovnaní s odporúčanými dennými dávkami, znázornenie príjmu soli, nasýtených mastných kyselín a voľných cukrov s upozornením na ich maximálny odporúčaný príjem podľa WHO,
- v detaile potraviny sa ti zobrazí zloženie výrobku/potraviny, vyznačené alergény a éčka, vitamíny, minerálne látky, zložky bielkovín, tukov, sacharidov,
- zloženie a recepty hotových jedál,
- sledovanie vývoja váhy a mier, historické záznamy vo svojom profile.

## 14. Ako funguje predlžovanie účtu PREMIUM

PREMIUM predlžujeme vždy odo dňa, kedy má vypršať pôvodný balík. Ak ti napríklad PREMIUM účet končí 25.1. a zakúpiš si nový balík už 15.1., tak ti PREMIUM účet predĺžime od 25.1. do doby, ktorá závisí od typu balíka.

## OSOBNÝ PROFIL A JEDÁLNIČEK

## 15.Ako docielim, aby mi jedálniček strážil príjem, aby som dosiahol svoj cieľ (udržať váhu, schudnúť, pribrať)?

Ak si v profile vyplníš sekcie, ktoré sú označené \*, tak budeš vidieť všetky dôležité informácie, ktoré sú uvedené vo výsledných hodnotách tvojho profilu. Tie hodnoty, ktoré sa nachádzajú v časti "Cieľ (Potreba denného príjmu)", sú návrhy rozloženia nutričných hodnôt, ktoré by si mal dodržať, aby si dosiahol svoj cieľ. Tieto hodnoty sa ti prenesú aj do jedálnička. Vďaka tomu budeš vedieť, koľko energie a živín prijímaš a koľko by si mal/a prijať, aby si dosiahol svoj cieľ.

Konkrétne teda v jedálničku vidíš porovnanie reálneho príjmu vs. navrhovaného príjmu energie, bielkovín, tukov, sacharidov a pod. Športovú aktivitu nie je potrebné pridávať už v profile, stačí si ju pridať v jedálničku a priamo v ňom sa ti prerátajú hodnoty, ktoré je potrebné prijať na dosiahnutie cieľa.

**Prepočty sú nastavené podľa priemerných odporúčaní rozloženia hodnôt pre ženy, mužov a taktiež pre rôzne ciele akými sú: udržať váhu, schudnúť a pribrať.** Pri určitom cieli sa ti podľa rôznych odporúčaných pomeroch prerátajú bielkoviny, tuky, sacharidy a aj energetický príjem. Tieto hodnoty sa ti zároveň prenášajú aj do jedálnička, ako popisujeme v prvom odstavci.

Každý je však individuálny a preto sa môže stať, že po cca 2-3 týždňoch budeš musieť svoj energetický príjem o 100-150kcal znížiť alebo zvýšiť.

#### 16. Ako si vytvorím jedálniček?

Pre správne fungovanie jedálnička je potrebné vyplniť v profile sekcie, ktoré sú označené \*. Vďaka tomu budeš vedieť, koľko energie a živín prijímaš a koľko by si mal prijať, aby si dosiahol svoj cieľ. Po pridaní športovej aktivity sa ti v jedálničku automaticky upravia hodnoty energie a živín, ktoré by si mal prijať.

- 1. Ak si už registrovaný a prihlásený, tak klikni v hornom paneli na "Môj účet",
- zvoť "Jedálničky" a klikni na zelené +, otvorí sa ti nové okno s jedálničkom.
   Jedálniček si môžeš pomenovať vlastným názvom a to tak, že prepíšeš názov "Nový". Všetky údaje sa ukladajú okamžite počas práce s jedálničkom.
- 3. Cez modré "+ aktivity" pridávaš športové aktivity.

Po kliknutí na toto plus sa ti ukáže okno, kde si môžeš vybrať **aktivitu zo zoznamu** a upravíš čas, alebo si **vložíš vlastnú aktivitu** s dobou trvania a energiou, ak tieto údaje poznáš napríklad zo sport trackera. Športovú aktivitu si môžeš a nemusíš pridávať. Akonáhle si ju pridáš, prepočítajú sa ti aj odporúčané hodnoty, ktoré by si mal prijať.

- Cez zelené "+ raňajky/desiata/obed/olovrant/večera" pridávaš potraviny do jednotlivých častí dňa.
   Po kliknutí na plus sa ti ukáže okno, kde si môžeš hľadať potraviny cez "vyhľadať v databáze" alebo si vyberieš zo zoznamu svojich obľúbených potravín.
- Ak nejedávaš 5x denne, tak si jednoducho od-znač preč túto časť dňa. Odstránením príslušnej časti dňa sa ti prepočítajú hodnoty odporúčaného energetického príjmu na ostatné časti dňa, aby bol tvoj príjem vyvážený.
- Jednotlivé váhy/porcie potravín si upravíš v riadku danej potraviny, kde klikneš vedľa váhy na ikonku pera.
   Otvorí sa ti okno, kde si môžeš zadať váhu v g alebo vyberieš z porcií a nastavíš si ich počet.

| 🔆 Výživové tabuľky                                                                                                    | PODPORTE NÁS 💿 MÔJ ÚČET 🔹 SK 👻         |
|----------------------------------------------------------------------------------------------------|----------------------------------------|
| Databáza potravín Databáza éčok Živiny Štatistiky Kalkulačky                                                                                                    | Mõj účet<br>test                       |
| Sleduj nutnčné hodnoty, zloženie, alergény, éčka a živiny potravin, porovnávaj ich. vidadaj do jedálnička, zapisuj aktivity. Vypiň údaje v profile<br>kolko živin by si mat prijať, aby si doslahol svoje ciele rychlejšie. | a zisti, 🕅 Mõj profil 🔀 Jedálničky 🛛 2 |
| Hľadať v podkategórií Vyhľadávaj potraviny                                                                                                    | ♥ Moje potraviny                       |
| Potraviny Napr. jablko, mleko                                                                                                    | 🛧 Moje obľúbené                        |
|                                                                                                    | S Mnou hodnotené                       |
|                                                                                                    | Te Moje filtre                         |
|                                                                                                    | <b>I→</b> Odhlásiť                     |
|                                                                                                    |                                        |

| 2                                                                             | Pondelok<br>Posilňovanie (silový tréning) - 60min | Korčuľovanie<br>Korčuľovanie (inline) - priemer - 60min | Piatok                           |
|-------------------------------------------------------------------------------|---------------------------------------------------|---------------------------------------------------------|----------------------------------|
| 6/30                                                                          | Vytvorené: 03.09.2018<br>vymazať                  | Vytvorené: 05.09.2018<br>vymazať                        | Vytvorené: 05.09.2018<br>vymazať |
| Tréning a kardio<br>Posilňovanie (kruhový tréning                             | Sobota                                            | Nový<br>Aerobik (stredné tempo) - 30min                 |                                  |
| intenzívny) - 45min<br>Beh - 9km/h po rovine - 10min<br>Vytvorené: 06.09.2018 | Vytvorené: 16.10.2018                             | Vytvorené: 20.10.2018                                   |                                  |
| vymazať                                                                       | vymazať                                           | vymazať                                                 |                                  |

| Pre správne fungovanie jedálnička je potrebné vyplniť v profile sekcie, ktoré sú označené *. Vďaka tomu budeš vedieť, koľko en        |                                                         |
|----------------------------------------------------------------------------------------------------|---------------------------------------------------------|
| aby si doslahol svoj cieľ. Po pridaní športovej aktivity sa ti tu automaticky upravia hodnoty energie a živín, ktoré by si mal prijať | nergie a živín prijímaš a koľko by si mal prijať,<br>ť. |
| Názov                                                                                                    |                                                         |
| Novy                                                                                                    |                                                         |
| aktivity     Okcal (0kJ)                                                                                                    |                                                         |
|                                                                                                    |                                                         |

| Zoznam aktivít    | Do              | ba trvania (min) |
|-------------------|-----------------|------------------|
| Športová aktivita |                 | 30               |
|                   | Vlastné hodnoty | ale              |
| názov             |                 |                  |
|                   | hl              |                  |
|                   | KCal            |                  |
|                   |                 |                  |

| Zobraziť detailné hodnoty  |                                                                                       |                                                                                             |                                                                                                    |
|----------------------------|---------------------------------------------------------------------------------------|---------------------------------------------------------------------------------------------|----------------------------------------------------------------------------------------------------|
| 🕑 raňajky 🔽 desiata 🔽 obed | 🛛 🕑 olovrant 🖉 večera                                                                 |                                                                                             | ×                                                                                                    |
| 😝 raňajky 4                | 173kcal z 403kcal (730kJ z 1685kJ )                                                   | Bielkoviny: 6.7g Tuky: 2.6g Sacharidy: 29g                                                  | lyhľadať v databáze                                                                                                    |
| Kajzerka cereálna 60 g     | 173 kcal         Bielkoviny         Tuky           730 kJ         6.7 g         2.6 g | Sacharidy g         Alergény         60,00         g         Ø         Detail ►         III |                                                                                                    |
|                            |                                                                                       |                                                                                             | Status         Bielkoviny         Tuky         Sacharidy           378 kJ         1.2g         0.24g         19.8g                                                              |
| + desiata                  | 0kcal z 161kcal (0kJ z 673kJ )                                                        | Bielkoviny: Og Tuky: Og Sacharidy: Og                                                       | Kajzerka cerećilna 60 g           Značka Tesco         288 koal         Bleikoviny         Tušty         Sacharidy           288 koal         11.2g         4.35g         48.3g |
| e obed                     | <b>0kcal</b> z 564kcal ( <b>0kJ</b> z 2358kJ )                                        | Bielkoviny: Og Tuky: Og Sæcharidy: Og                                                       | jogurt ovocný, nizkotučný s müsli<br>Značka Referenceni potravina<br>99 keal <u>Bielicoviny Tuky</u> Sacharidy<br>417 kJ 4.4g 0.5g 19.1g                                        |
|                            |                                                                                       |                                                                                             | Grapefruity<br>Značka Referencni potravina<br>38 koal <u>Bielkoviny Tuky Sacharidy</u><br>160 kJ 0.57g 0.21g 8g                                                                 |
| + olovrant                 | 0kcal z 161kcal (0kJ z 673kJ )                                                        | Bielkoviny: Og Tuky: Og Sæcharidy: Og                                                       | Fazufa         Eferenceni potravina           312 keal         Bielkoviny         Tuky         Sacharidy           1302 kJ         22.2g         1.6g         43.7g             |
| 🔋 večera                   | 0kcal z 322kcal (0kJ z 1346kJ )                                                       | Bielkoviny: Og Tuky: Og Sacharidy: Og                                                       | Pridať novú potravinu                                                                                                    |

| 🖌 raňajky 🗌 desiata 🔽 obe | d 🗌 olovrant 🔲 ve              | čera Zn               | nena h        | odnôt príim                  | u                |                |          |
|---------------------------|--------------------------------|-----------------------|---------------|------------------------------|------------------|----------------|----------|
| 🕂 raňajky                 | 173kcal z 645kcal (73          | 3 <b>0kJ</b> z 2696k. | J )           | Bielkoviny: 6.7g             | Tuky: 2.6g       | Sacharidy: 29g | c        |
| Kajzerka cereálna 60 g    | 173 kcal<br>730 kJ<br>16 kpine |                       | Tuky<br>2.6 g | Sacharidy g<br>29 g<br>Cukor | Alergény 60,00 g |                | Detail ► |
|                           | 3.3 g                          | 0.9 g                 | 0.5 g         | 0.9 g                        |                  | <u> </u>       | ر<br>ا   |
| • obed                    | 0kcal z 967kcal (0k.) :        | z 4042kJ )            |               | Pielkoving 0a                | Tulue 0a S       | acharidu 0a    |          |

## 17. Ako vložím potravinu do jedálnička?

Vkladať potravinu do jedálnička môžeš viacerými spôsobmi, ale musíš byť registrovaný/prihlásený:

#### 1. Z databázy potravín

- a. klikni na "Databáza potravín" a vyhľadaj si potravinu, ktorú chceš pridať do jedálnička,
- b. klikni na ikonu príboru a otvorí sa ti nové okno,
- c. urči, do ktorého jedálnička ju chceš vložiť, do ktorej časti dňa (raňajky, obed a pod...), aké množstvo chceš vložiť, prípadne porciu toto si vieš potom upraviť aj priamo v jedálničku.
- d. Klikni na "Pridať" alebo "Pridať a zobraziť jedálniček".

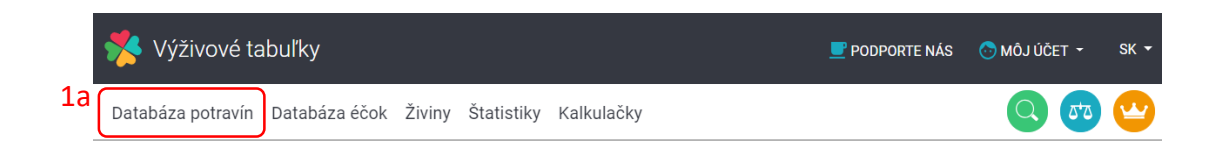

| 🧩 Výživové tabuľky                               |                                                            | 💆 PODPORTE NÁS 🛛 MÔJ ÚČET 👻 SK 👻                                                                                                    |
|--------------------------------------------------|------------------------------------------------------------|----------------------------------------------------------------------------------------------------|
| Databáza potravín Databáza éčok Živiny           | Štatistiky Kalkulačky                                      | 0 👨 🙄                                                                                                    |
| Vyhľadať v zozname Napr.: jogurt, šunka, EAN kód | Hľadať v kategórií<br>Všetky kategórie                     | Hľadať v podkategórií<br>Najprv vyber kategóriu                                                                                                    |
| Rozšírené filtrovanie 🗸 🗈 Uložiť filter          |                                                            | ≍ zrušiť filter (1556)                                                                                                    |
| Zobrazené 1 - 10 z 1556                          |                                                            | 1b Zoradiť podľa: Abecedy 🗸                                                                                                    |
| Ananás                                           | 51 kcal         Bielkoviny           211 kJ         0.49 g | Tuky     Sacharidy       0.19 g     10.7 g                                                                                                    |
| Anglická slanina                                 | 397 kcal Bielkoviny<br>1661 kJ 10.5 g                      | Tuky Sacharidy Sacharidy Constant Sacharidy Constant Sacharidy Constant Sacharidy Constant Sacharids Constant Sacharids Consta |
| Aníz                                             | 421 kcal Bielkoviny<br>1751 kJ 15.8 g                      | Tuky Sacharidy Sacharidy Scheral ►                                                                                                    |
| Arašidový krém                                   | 620 kcal Bielkoviny<br>2591 kJ 25.2 g                      | Tuky     Sacharidy       51 g     13.4 g                                                                                                    |

| Pridať potravinu do jedálnička  | × |
|---------------------------------|---|
| Jedálničky                      |   |
| Jedálničky                      |   |
| Jedlo dňa                       |   |
| Jedlo dňa 🗸 🗸                   |   |
| Množstvo                        |   |
| 100 g                           |   |
| Vybrať porciu V Počet porcií: 1 |   |
| 1d Pridať Zrušiť                |   |
| Pridať a zobraziť jedálniček    |   |

#### 2. Cez detail potraviny

- a. klikni na "Databáza potravín" (viď. 1a vyššie), vyhľadaj si potravinu, ktorú chceš pridať do jedálnička a klikni na "Detail" a zobrazí sa ti detail danej potraviny,
- b. klikni na zelenú ikonu s + v pravom dolnom rohu, rozrolujú sa ti možnosti,
- c. klikni na červenú ikonu príboru a otvorí sa ti nové okno,
- d. urči, do ktorého jedálnička ju chceš vložiť, do ktorej časti dňa (raňajky, obed a pod...), aké množstvo chceš vložiť, prípadne porciu toto si vieš potom upraviť aj priamo v jedálničku.
- e. Klikni na "Pridať" alebo "Pridať a zobraziť jedálniček"

|                  |                                   |                      |                |                     |   |                  | 2a  | 1        |
|------------------|-----------------------------------|----------------------|----------------|---------------------|---|------------------|-----|----------|
| Ananás           | 51 <b>kcal</b><br>211 <b>kJ</b>   | Bielkoviny<br>0.49 g | Tuky<br>0.19 g | Sacharidy<br>10.7 g | × |                  | Δ•Ω | Detail 🕨 |
| Anglická slanina | 397 <b>kcal</b><br>1661 <b>kJ</b> | Bielkoviny<br>10.5 g | Tuky<br>40 g   | Sacharidy<br>0.08 g | × | $\bigtriangleup$ | ۵,2 | Detail 🕨 |

| Nutričné hodnoty                                                                 |            |                                  |       | Vitamíny (7)        |                 |
|----------------------------------------------------------------------------------|------------|----------------------------------|-------|---------------------|-----------------|
| Energia                                                                          | 211 kJ     |                                  |       | Karotén             | 0.17 mg         |
| Energia                                                                          | 51 kcal    |                                  |       | Vitamín A (retinol) | 0.03 mg         |
| <ul> <li>Bielkoviny</li> </ul>                                                   | 0.49 g     |                                  |       | Vitamín B1 (tiamín) | 0.07 mg         |
| • Tuky<br>z toho:                                                                | 0.19 g     |                                  |       | uká                 | ž ďalšie (4) ▼  |
| nasýtené m. kyseliny<br>mononenasýtené m. kyseliny<br>polynenasýtené m. kyseliny | - g<br>- g | Bielkoviny (%)                   | 0.49% | Minerály (13)       |                 |
| trans-mastné kyseliny                                                            | - g        | Tuky (%)                         | 0.19% | Arzén               | 0.01 mg         |
| Sacharidy     z tobo cukry                                                       | 10.7 g     | - nasýtené m. kyseliny (%)       | 0%    | Chlór               | 41.13 mg        |
| <ul> <li>Vláknina</li> </ul>                                                     | 2.0        | - mononenasýtené m. kyseliny (%) | 0%    | Draslík             | 190 mg          |
| Cholesterol                                                                      | - 9        | - polynenasýtené m. kyseliny (%) | 0%    | ukáž                | ż ďalšie (10) ▼ |
| CSI index 🕅                                                                      | -          | - trans-mastné kyseliny (%)      | 0%    |                     |                 |
| GI - alvkemický index 🙃                                                          | 59         | Sacharidy (%)                    | 10.7% |                     |                 |
| SI - glykemický index 🕑 59 - z toho                                              |            | - z toho cukry (%)               | 10.1% | TUKY (0)            |                 |
| ukáž ďal                                                                         | šie (11) ▼ | Vláknina (%)                     | 2%    |                     | 5+2             |
| Bielkoviny (17)                                                                  |            | Sacharidy (8)                    |       |                     | 2b 👝            |
| Alanín                                                                           | 0.01 g     | Fruktóza                         | 0.8 g |                     |                 |

| Jedálničky      |                 |
|-----------------|-----------------|
| Jedálničky      |                 |
| Jedlo dňa       |                 |
| Jedlo dňa       |                 |
| Množstvo        |                 |
|                 | 100 g           |
| Vybrať porciu 🔻 | Počet porcií: 1 |
| 20 Pridať       | Zrušiť          |

#### 3. Priamo v jedálničku

Postup je popísaný v otázke: Ako si vytvorím jedálniček?

#### 4. Cez obľúbené, mnou vložené alebo mnou hodnotené

Ak sa nachádzaš vo svojom účte v jednej z týchto sekcií, tak si vieš potravinu vložiť takisto, ako sme to popísali v prvom kroku tejto otázky a to tak, že v príslušnom riadku klikneš na **ikonu príboru**.

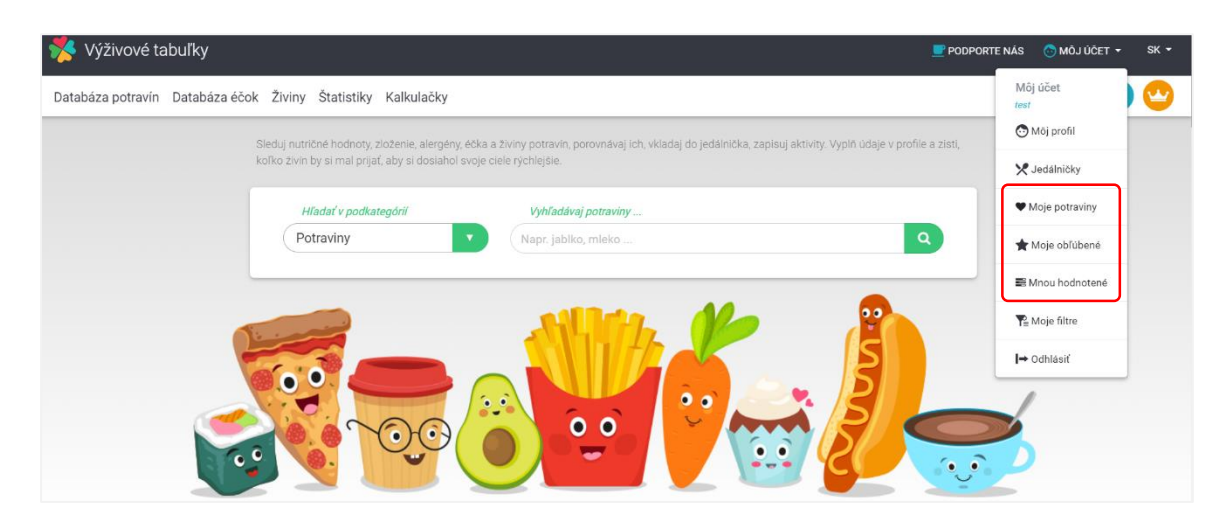

#### 18.Ak si v profile nastavím, že chcem schudnúť, upravia sa mi podľa toho hodnoty

#### aj v jedálničku?

Áno. V profile je **potrebné vyplniť sekcie, ktoré sú označené \*** a potom bude jedálniček správne fungovať. Keď v budúcnosti zmeníš svoj cieľ (schudnúť, pribrať, udržať váhu), tak sa ti **upravia všetky navrhované hodnoty** bielkovín, tukov, sacharidov, energie a ostatných, ktoré by si mal prijať.

Vďaka tomu budeš v jedálničku vedieť, koľko energie a živín prijímaš a koľko by si mal prijať, aby si dosiahol svoj cieľ.

Športovú aktivitu nie je potrebné pridávať už v profile, stačí si ju pridať v jedálničku a priamo v ňom sa ti prerátajú hodnoty, ktoré je potrebné prijať na dosiahnutie cieľa.

Každý je však individuálny a preto sa môže stať, že po cca 2-3 týždňoch budeš musieť svoj energetický príjem o 100-150kcal znížiť alebo zvýšiť.

## 19. Štatistiky v jedálničku – čo znamenajú?

V jedálničku vidíš viac typov štatistík a analýz. Rozdelili sme ich tu do 5 bodov.

- Pri jednotlivých častiach dňa (raňajky, desiata, obed, olovrant, večera), vidíš okrem nutričných hodnôt ku každému jedlu, aj sumárne hodnoty a to aktuálny príjem energie vs. navrhovaný/odporúčaný príjem energie za danú časť dňa. Ak si odznačíš určitú časť dňa, tak sa ti hodnota z tejto časti pripočíta k ostatným.
- 2. Výsledné hodnoty pod jedálničkom, ako Energia, Bielkoviny, Tuky, Sacharidy a Vláknina, sú prepočítané podľa údajov a cieľa zadaných v profile, vrátane aktivity zadanej v jedálničku. Takže tu vidíš porovnanie reálneho/aktuálneho príjmu podľa vybraných jedál a odporúčaného príjmu, ktorý by si mal podľa svojich parametrov a cieľa dodržať. Čiže snažíš sa dosiahnúť 100%.

46%

<u>Energia</u>

742 z 1612

15%

2.6 max

Aktuálny príjem podľa vybraných jedál

Odporúčaný príjem na deň, prepočítaný podľa údajov zadaných v profile a z aktivity zadanej v jedálničku

3. Výsledné hodnoty pod jedálničkom, ako Celkový cukor\*, Soľ\*, SAFA (nasýtené mastné kyseliny), Voľný cukor, sú prepočítané aj podľa odporúčaní WHO (World health organization) a nie je prospešné presahovať ich maximálny odporúčaný denný príjem, ktorý ti v týchto grafoch znázorňujeme ako maximálnu hodnotu. Prepočet odporúčaného príjmu (týchto zložiek) sa realizuje z celkového navrhovaného/odporúčaného energetického príjmu na deň.

Aktuálny príjem podľa vybraných jedál Odporúčaný príjem na deň, ktorý je prepočítaný z celkového odporúčaného • energetického príjmu za deň \* V prípade **Celkového cukru** a **Soli** ide o pevné odporúčania v g/deň a neprepočítavajú sa z energetického príjmu. Čiže napríklad v prípadne aktívneho športovca môže dôjsť k miernemu presahu odporúčaných dávok a to najmä pri Celkovom cukre, kde môže športovec prijať až okolo 90g.

4. Pod výslednými hodnotami SAFA (nasýtené mastné kyseliny) a Voľný cukor sme pridali ešte jeden malý graf, ktorý percentuálne znázorňuje prepočet aktuálneho príjmu SAFA alebo Voľného cukru z reálne/aktuálne prijatej energie, nie tej odporúčanej na celý deň. Nie je vhodné presiahnuť 100%. Tento údaj ti pomôže zistiť, ako na tom si s príjmom týchto zložiek už počas dňa a budeš sa tak vedieť rozhodnúť, ako voliť následný výber potravín. Napríklad, ak už po raňajkách budeš mať nad 100% pri SAFA alebo Voľnom cukry, tak vieš, že by si mal voliť potraviny s menším obsahom týchto zložiek, keďže ďalším príjmom potravín sa ti toto % budem priebežne meniť – znižovať alebo zvyšovať. Ak pridáš vhodné potraviny (s nízkym obsahom týchto zložiek), tak sa ti bude toto % do určitej fázy znižovať. Vďaka takému aktuálnemu porovnaniu vieš zistiť aj stav príjmu týchto dvoch zložiek, aj keby sa ti nepodarilo dosiahnuť odporúčané hodnoty celkového energetického príjmu za deň.

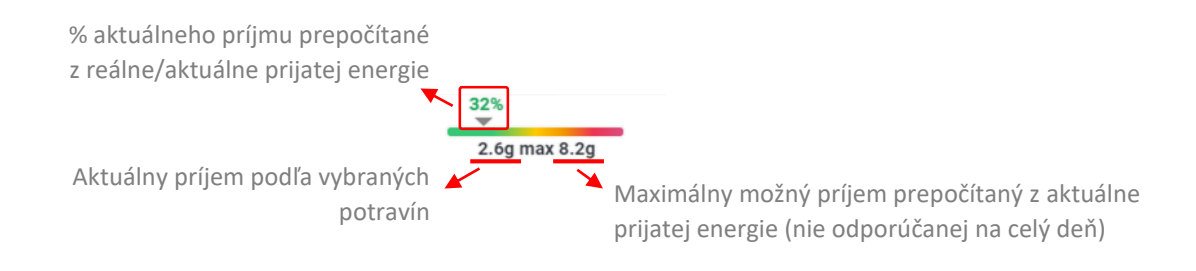

**5. Výsledné hodnoty vitamínov a minerálnych látok** vypovedajú o tvojom príjme týchto mikroživín a porovnávame ich s priemernými odporúčanými dennými dávkami.

## 20.Čo mám robiť, ak mi nevyhovuje navrhovaný počet jedál za deň v jedálničku?

Ak nejedávaš 5x denne, tak si jednoducho od-znač preč túto časť dňa. Odstránením príslušnej časti dňa sa ti prepočítajú hodnoty odporúčaného energetického príjmu do ostatných častí dňa, aby bol tvoj príjem vyvážený.

| 🖌 raňajky 🗌 desiata 🛛 🖌 | obed 🗌 olovrant 🗍 ve   | 🗌 olovrant 🔲 večera   |       |                  |            |                |          |   |
|-------------------------|------------------------|-----------------------|-------|------------------|------------|----------------|----------|---|
| + raňajky               | 173kcal z 645kcal (73  | 3 <b>0kJ</b> z 2696k. | J)    | Bielkoviny: 6.7g | Tuky: 2.6g | Sacharidy: 29g |          |   |
| Kajzerka cereálna 60 g  | 173 kcal               | Bielkoviny            | Tuky  | Sacharidy g      |            |                |          |   |
|                         | 730 <b>kJ</b>          | 6.7 g                 | 2.6 g | 29 g             | Alergény   | 60,00 g 🥖      | Detail 🕨 | t |
|                         | Vláknina               | Soľ                   | SAFA  | Cukor            | 1011       |                |          |   |
|                         | 3.3 g                  | 0.9 g                 | 0.5 g | 0.9 g            |            |                |          |   |
| + obed                  | 0kcal z 967kcal (0kJ ; | z 4042kJ )            |       | Pielkoviny: Og   | Tuky: 0a S | acharidy: 0g   |          |   |

## 21. Upravujú sa v jedálničku hodnoty po zadaní športovej aktivity?

Áno, ak si v jedálničku zadáš športovú aktivitu, hodnoty odporúčaného príjmu na deň (energie, bielkovín, tukov, sacharidov a ostatných) sa ti prepočítajú, aby si dosiahol svoj cieľ a neznižoval sa ti energetický príjem a príjem ostatných živín. Každý je však individuálny a preto sa môže stať, že po cca 2-3 týždňoch budeš musieť svoj energetický príjem o 100-150kcal znížiť alebo zvýšiť.

## 22.Ak zmením v profile svoju aktuálnu váhu, zmenia sa mi aj údaje v jedálničku?

Áno, ak si upravíš váhu (alebo aj cieľ), tak sa ti upravia aj odporúčané hodnoty všetkých živín a energie v jedálničku.

### 23. Viem si v jedálničku pridať aj vlastnú aktivitu resp. vlastné hodnoty z aktivity?

Áno vieš:

- 1. Cez "Môj účet" vojdi do sekcie s jedálničkami,
- 2. vyber jedálniček alebo si vytvor nový,
- 3. v jedálničku klikni na modrú ikonku "+ aktivity",
- 4. otvorí sa ti okno, kde vidíš nápis "Vlastné hodnoty". Vyplň názov, dobu trvania, kcal alebo kj a stlač OK,
- 5. aktivitu máš pridanú v jedálničku.

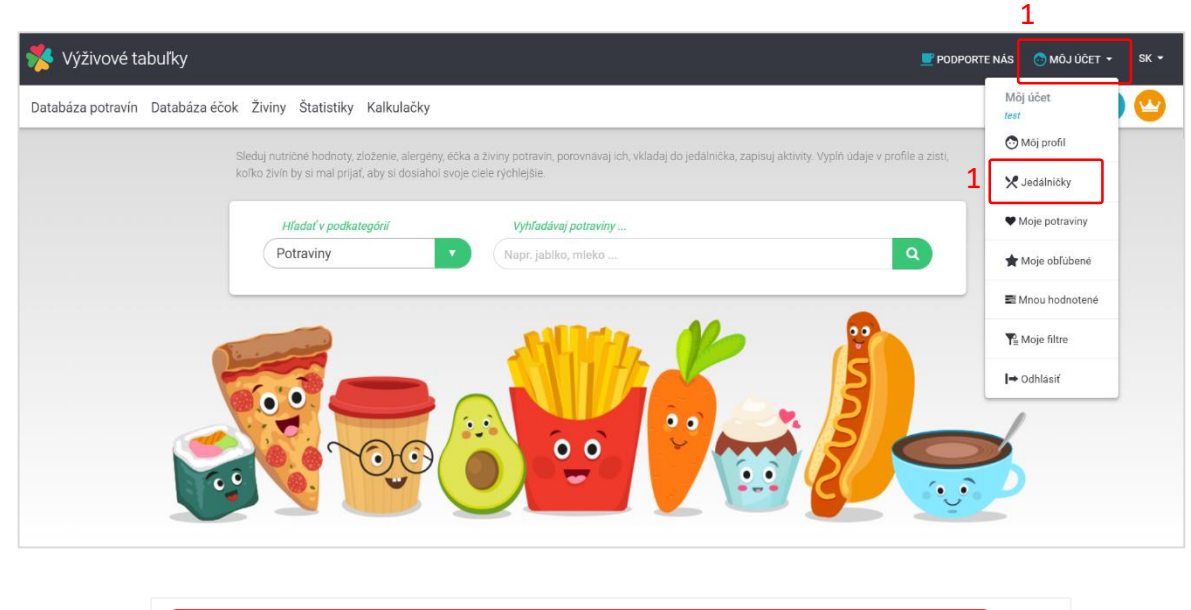

|                                                                                                    | Pondelok                              | Korčuľovanie                            | Piatok                |
|----------------------------------------------------------------------------------------------------|---------------------------------------|-----------------------------------------|-----------------------|
| •                                                                                                    | Posilňovanie (silový tréning) - 60min | Korčuľovanie (inline) - priemer - 60min |                       |
| 6 / 30                                                                                                    |                                       |                                         |                       |
|                                                                                                    | Vytvorené: 03.09.2018                 | Vytvorené: 05.09.2018                   | Vytvorené: 05.09.2018 |
|                                                                                                    | <u>vymazať</u>                        | vymazať                                 | <u>vymazať</u>        |
|                                                                                                    |                                       |                                         |                       |
|                                                                                                    |                                       |                                         | -                     |
| Tréning a kardio                                                                                          | Sobota                                | Nový                                    | 2                     |
| Tréning a kardio<br>Posilňovanie (kruhový tréning<br>intenzívny) - 45min                                  | Sobota                                | Nový<br>Aerobik (stredné tempo) - 30min | 2                     |
| Tréning a kardio<br>Posliňovanie (kruhový tréning<br>intenzivny) - 45min<br>Beh - 9km/h po rovine - 10min | Sobota                                | Nový<br>Aerobik (stredné tempo) - 30min | 2                     |

| < Jedálničky                                                                                                 | 🖓 Duplikovať 🖉 Vymazať                                                                                                    |
|----------------------------------------------------------------------------------------------------|----------------------------------------------------------------------------------------------------|
| Pre správne fungovanie jedálnička je potrebné vyplr<br>Po pridaní športovej aktivity sa ti tu automaticky up | iť v profile sekcie, ktoré sú označené *. Vďaka tomu budeš vedieť, koľko energie a živin prijímaš a koľko by si mal prijať, aby si dosiahol svoj cieľ.<br>avia hodnoty energie a živin, ktoré by si mal prijať. |
| Názov<br>Nový                                                                                                |                                                                                                    |
| 3 <ul> <li>aktivity</li> </ul>                                                                               | Okcal (OkJ)                                                                                                    |

| Pridať aktivitu   | ×                  |
|-------------------|--------------------|
| Zoznam aktivít    | Doba trvania (min) |
| Športová aktivita |                    |
| 4 Vlastné ho      | dnoty              |
| názov             |                    |
|                   |                    |
| Doba trvania kcal | kJ                 |
|                   |                    |
|                   | ок                 |

| < Jedálničky                                                                        |                                                                                                    |                                                         | 🍄 Duplikovať 🛛 🛍 Vy                                        | mazať      |
|-------------------------------------------------------------------------------------|----------------------------------------------------------------------------------------------------|---------------------------------------------------------|------------------------------------------------------------|------------|
| Pre správne fungovanie jedálnička je p<br>Po pridaní športovej aktivity sa ti tu au | otrebné vyplniť v profile sekcie, ktoré sú označené *.<br>tomaticky upravia hodnoty energie a živín, ktoré by s | Vďaka tomu budeš vedieť, koľko energie<br>i mal prijať. | a živín prijímaš a koľko by si mal prijať, aby si dosiahol | svoj cieľ. |
| Názov<br>Nový<br>5                                                                  |                                                                                                    |                                                         |                                                            |            |
| + aktivity                                                                          | 300kcal (1254kJ)                                                                                                |                                                         |                                                            |            |
| Vlastná aktivita                                                                    |                                                                                                    | 300 <b>kcal</b><br>1254 <b>kJ</b>                       | (45) min                                                   | Û          |

## DATABÁZA POTRAVÍN

## 24. Čo nájdem v databáze potravín?

V databáze potravín nájdeš výrobky (potravinárske) a referenčné potraviny (plodiny), ktoré sú dostupné na slovenskom trhu. Databázu budeme rozširovať aj o výrobky dostupné na zahraničných trhoch. K potravinám uvádzame všetky informácie, ktoré sú uvedené na etiketách: zloženie, nutričné hodnoty, navyše uvádzame glykemický index/nálož (ak ho vieme odvodiť od totožných potravín), EAN kódy, označenia výrobkov. K potravinám vyznačujeme zvlášť aj ich vhodnosti, alergény, éčka a mnoho ďalších, veľmi užitočných informácií, aby sme sprehľadnili ich zloženie. Niektoré údaje sú dostupné pre nových/registrovaných užívateľov a niektoré pre užívateľov PREMIUM účtu.

#### 25.Ktoré údaje sa overujú?

Overujeme a zvlášť vyznačujeme informácie zo zloženia, aby si sa ľahšie zorientoval v zložení výrobkov. Samozrejme uvádzame aj kompletné zloženie výrobkov. Medzi takéto overené a vyznačované údaje patria:

- vhodnosti či je výrobok bezlepkový, bezlaktózový, bez cukru, vhodný pre vegánov a iné...,
- alergény,
- éčka,
- nutričné hodnoty (+ ak poznáme glykemický index/nálož, CSI index a iné),
- vitamíny, minerálne látky, zložky bielkovín, tukov, sacharidov,
- rôzne štítky na potravinách BIO, EKO, vegan, gluten free...
- EAN kódy, aby si vedel vyhľadávať výrobky aj podľa tohto parametra.

Zloženie je prevzaté priamo z jednotlivých výrobkov.

#### 26.Sacharidy sú uvedené vrátane vlákniny alebo bez?

Sacharidy uvádzame iba využiteľné, teda bez vlákniny. Táto je samostatne uvedená v rámci nutričných hodnôt v detaile potraviny.

#### 27. Ktoré potraviny sú označené vhodnosťou sugar free?

Bez cukru ("sugar free") môžu byť označené iba výrobky do 0,5g cukru na 100g potraviny.

#### 28. Aký je rozdiel medzi sugar free a bez sladidiel?

**Vhodnosťou sugar free** (bez cukru) označujeme výrobky, ktoré majú obsah cukru do 0,5g na 100g. Ide o položku "z toho cukry" v nutričných hodnotách.

Vhodnosťou bez sladidiel označujeme potraviny, ktoré neobsahujú žiadne umelé/prírodné sladidlá, čiže ani cukor a ani med, pretože sú tiež považované za sladidlá.

## 29. Ktoré alergény vyznačujete na potravinách?

| Označujeme základné typy potravinárskych alergénov a to |
|---------------------------------------------------------|
|---------------------------------------------------------|

| ČÍSLO ALERGÉNU | NÁZOV ALERGÉNU               | POPIS                                                            |
|----------------|------------------------------|------------------------------------------------------------------|
|                |                              | Napríklad: pšenica, raž, jačmeň, ovos, špalda, kamut alebo ich   |
|                |                              | hybridné odrody a výrobky z nich.                                |
|                |                              | Okrem:                                                           |
| 1              | ahilainu ahaahuidaa lanalu   | a) pšeničných glukózových sirupov vrátane dextrózy,              |
| 1.             | oblininy obsanujuće lepok    | b) pšeničný maltodextrín,                                        |
|                |                              | ak proces, ktorému sa podrobili, pravdepodobne nezvýši           |
|                |                              | stupeň alergénnosti určený Európskym úradom pre bezpečnosť       |
|                |                              | potravín.                                                        |
| 2              | kôrovco o výrobku z nich     | Napríklad: raky, kraby, homáre, langusty, krevety a výrobky z    |
| Ζ.             | KOTOVCE a Vyrobky 2 mcm      | nich.                                                            |
| 3.             | vajcia a výrobky z nich      |                                                                  |
|                |                              | Okrem:                                                           |
|                |                              | a) <i>rybacej želatíny</i> používanej ako nosič vitamínov, alebo |
| 4.             | ryby a výrobky z nich        | karotenoidových prípravkov,                                      |
|                |                              | b) rybacej želatíny alebo rybacieho oleja používaných na čírenie |
|                |                              | piva a vína.                                                     |
| 5.             | arašidy a výrobky z nich     |                                                                  |
|                | Okrem:                       |                                                                  |
|                |                              | a) úplne rafinovaného sójového oleja a tuku, ako aj výrobky z    |
|                |                              | nich, ak proces, ktorému sa podrobili, pravdepodobne nezvýši     |
|                |                              | stupeň alergénnosti určený Európskym úradom pre bezpečnosť       |
|                |                              | potravín pre výrobok,                                            |
| 6.             | sójové zrná a výrobky z nich | b) prírodných zmesových tokoferolov (E 306), prírodného D-       |
|                |                              | alfa-tokoferolu, prírodného D-alfatokoferylacetátu, prírodného   |
|                |                              | D-alfa-tokoferolsukcinátu sójového pôvodu,                       |
|                |                              | c) fytosterolov a esterov fytosterolov získaných z rastlinných   |
|                |                              | olejov sojoveno povodu,                                          |
|                |                              | d) fytostanolesteru ziskaneno zo sterolov rastilnneno oleja      |
|                | mliaka a winahku a naha      |                                                                  |
| 7.             | mileko a vyrobky z neno,     |                                                                  |
|                |                              | Nanríklad: mandle, lieckové prechy, vlašcké prechy, kešu         |
|                |                              | nekanové orechy, nara orechy, nistácie makadamové orechy         |
| 8.             | orechy                       | queenslandské orechy a výrobky z nich                            |
|                |                              | Okrem orechov, ktoré sú používané na výrobu destilátov.          |
| 0              | 9 zeler a wirchku z noho     |                                                                  |
| Э.             | zeier а vyrobky z neno       |                                                                  |
| 10.            | horčica a výrobky z nej      |                                                                  |
| 11.            | sezamové semená a            |                                                                  |
| výrobky z nich | výrobky z nich               |                                                                  |

| 12. | oxid siričitý a siričitany |                                                          |
|-----|----------------------------|----------------------------------------------------------|
| 13. | vlčí bôb a výrobky z neho  |                                                          |
| 14. | mäkkýše a výrobky z nich   | Napríklad: slimáky, sépie, kalmáre, chobotnice, lastúry, |

# 30.Viem si pridať aj vlastné potraviny? Ak áno, akým spôsobom a kde ich potom nájdem?

Áno, ak si registrovaný alebo máš účet PREMIUM. Pridať potravinu vieš viacerými spôsobmi:

#### 1. Cez databázu potravín

- a. Klikni na databáza potravín na hornom paneli a otvorí sa ti zoznam potravín,
- b. dole pod zoznamom potravín, máš tlačidlo "Pridať novú potravinu", klikni na toto tlačidlo,
- c. otvorí sa ti nové okno, kde vypĺňaš jednotlivé údaje podľa pokynov. Všetky hodnoty živín sa zadávajú na 100g výrobku. Položky označené \* sú povinné.
- d. Po vyplnení povinných údajov klikneš na "Uložiť potravinu".

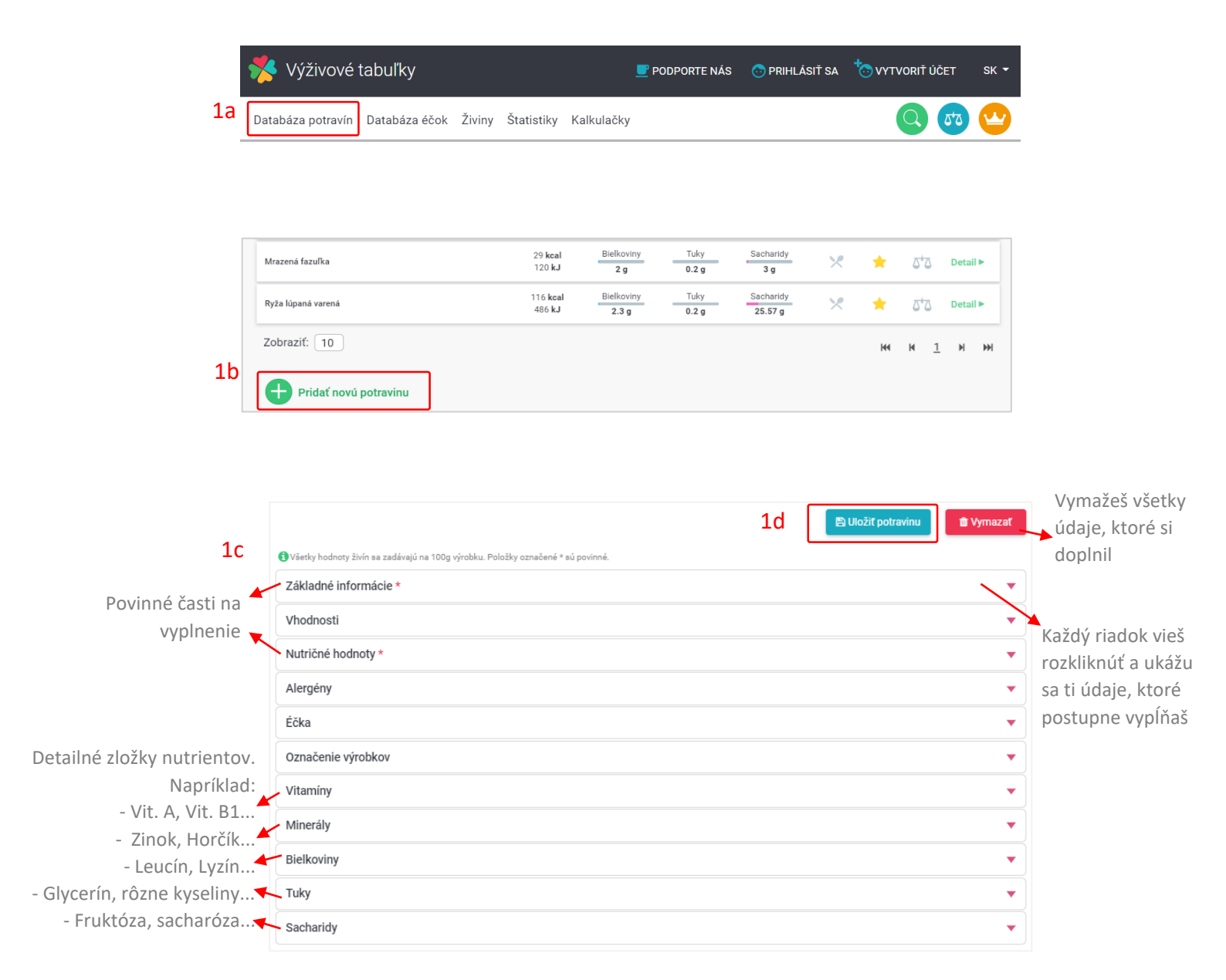

- 2. Keď pridávaš potraviny do jedálnička a pri vyhľadávaní zistíš, že si danú potravinu nenašiel, tak si ju môžeš vložiť do databázy. Otvorí sa ti nové okno na vloženie potraviny do jedálnička a v ňom dole vidíš "Pridať novú potravinu". Všetky hodnoty živín sa zadávajú na 100g výrobku. Položky označené \* sú povinné. Po vyplnení povinných údajov klikneš na uložiť potravinu.
- a. Klikni na jedno zo zelených "+ raňajky/desiata/obed/olovrant/večera", akoby si vkladal potravinu do jedálnička. Ukáže sa ti nové okno, kde vyhľadávaš aj potraviny. Pod týmito možnosťami vidíš tlačidlo "Pridať novú potravinu", klikni na toto tlačidlo.
- b. **Otvorí sa ti okno na vloženie novej potraviny** a pokračuješ tak, ako sme to popísali v bode 1c a d tejto otázky.

| 🗹 raňajky 🔽 desiata 🚦  | obed 🛛 olovrant 🔽 večera                       |                                                                                                    | Winadat V databaze                                                                                                    |
|------------------------|------------------------------------------------|----------------------------------------------------------------------------------------------------|----------------------------------------------------------------------------------------------------|
|                        |                                                |                                                                                                    | ★ vybrať z obľúbených                                                                                                    |
| 🕂 raňajky              | 173kcal z 403kcal (730kJ z 1685kJ )            | Bielkoviny: 6.7g Tuky: 2.6g Sacharidy: 29g                                                                                                    | Banány                                                                                                    |
| Kajzerka cereálna 50 g | 173 koal Bielkoviny Tuky<br>730 kJ 6.7 g 2.6 g | Secharidy g         Alergény         60,00         g         Ø         Detail ►           29 g         1 6 11         0         0         0         0         0         0         0         0         0         0         0         0         0         0         0         0         0         0         0         0         0         0         0         0         0         0         0         0         0         0         0         0         0         0         0         0         0         0         0         0         0         0         0         0         0         0         0         0         0         0         0         0         0         0         0         0         0         0         0         0         0         0         0         0         0         0         0         0         0         0         0         0         0         0         0         0         0         0         0         0         0         0         0         0         0         0         0         0         0         0         0         0         0         0         0         0 | 2 Zhacka Netereneni potravina         90 kcal         Bielkoviny         Tuky           378 kJ         1.2g         0.24g |
|                        |                                                |                                                                                                    | Kajzerka cereálna 60 g                                                                                                    |
| +) desiata             | 0kcal z 161kcal (0kJ z 673kJ )                 | Bielkoviny: 0a Tuky: 0a Sacharidy: 0a                                                                                                    | 288 kcal Bielkoviny Tuky                                                                                                  |
|                        |                                                |                                                                                                    | 1217 kJ 11.2g 4.35g                                                                                                    |
|                        |                                                |                                                                                                    | jogurt ovocný, nízkotučný s můsli<br>Značka Referencej potravina                                                          |
| <b>N</b> alard         |                                                |                                                                                                    | 99 kcal Bielkoviny Tuky                                                                                                   |
| + obed                 | ukcal z 564kcal (UKJ z 2358kJ )                | Bielkoviny: 0g Tuky: 0g Sacharidy: 0g                                                                                                    | 417 kJ 4.4g 0.5g                                                                                                    |
|                        |                                                |                                                                                                    | Grapefruity<br>Značka Referencej potravina                                                                                |
|                        |                                                |                                                                                                    | 38 kcal Bielkoviny Tuky                                                                                                   |
| + olovrant             | 0kcal z 161kcal (0kJ z 673kJ )                 | Bielkoviny: Og Tuky: Og Sacharidy: Og                                                                                                    | 160 kJ 0.57g 0.21g                                                                                                    |
|                        |                                                |                                                                                                    | Fazula<br>Tenāka Befereneni potravina                                                                                     |
|                        |                                                |                                                                                                    | 312 kcal Bielkoviny Tuky                                                                                                  |
| + večera               | <b>0kcal</b> z 322kcal ( <b>0kJ</b> z 1346kJ ) | Diffusion Dr. Taka Dr. Carbothe Dr.                                                                                                    | 1302 kJ 22.2g 1.6g                                                                                                    |

#### 3. Cez obľúbené, mnou vložené alebo mnou hodnotené

Ak sa nachádzaš vo svojom účte v jednej z týchto sekcií, tak si vieš potravinu vložiť takisto, ako sme to popísali v prvom bode tejto otázky a to tak, že v príslušnom riadku klikneš na tlačidlo "**Pridať novú potravinu**".

| 🐝 Výživové tabuľky 📃 РОВРОК                                                                                                    | TENÁS 💿 MÔJ ÚČET 🔻 SK 👻 |
|----------------------------------------------------------------------------------------------------|-------------------------|
| Databáza potravín Databáza éčok Živiny Štatistiky Kalkulačky                                                                                                 | Môj účet                |
| Sledui nutričné hodnoty, zloženie, alergény, éčka a živiny potravin, porovnával ich, vkladal do ledálnička, zapisul aktivity. Vyplň údale v profile a zísti, | 💿 Mõj profil            |
| koľko živin by si mal prijať, aby si doslahoľ svoje ciele rýchlejšie.                                                                                        | 🗶 Jedálničky            |
| Hladať v podkategórií Výhľadávaj potraviny                                                                                                    | ♥ Moje potraviny        |
| Potraviny Napr. jablko, mieko Q                                                                                                    | 🚖 Moje obľúbené         |
|                                                                                                    | ■ Mnou hodnotené        |
|                                                                                                    | <b>₽</b> Moje filtre    |
|                                                                                                    | <b>I→</b> Odhlásiť      |
|                                                                                                    |                         |
|                                                                                                    | ×                       |
|                                                                                                    |                         |

Tebou vložené potraviny nájdeš v databáze potravín tak, ako iné potraviny, čiže v zozname potravín. Ak chceš zobraziť iba tie, ktoré si vložil ty, tak na hornom paneli klikneš na "Môj účet" a v zozname klikneš na "Moje potraviny". Nájdeš tu všetky tebou vložené potraviny, ktoré vieš zmazať alebo editovať. Tebou vložená potravina môže byť verejne schválená a dostupná vo verejnej databáze. Tie neschválené sú dostupné iba pre teba.

**Kým potravinu neschválime** do verejnej databázy, tak ju vieš **editovať** aj **zmazať** zo všetkých zoznamov. **Keď potravinu schválime** do verejnej databázy, tak už ju **nemôžeš editovať**. Vymazať ju vieš, ale zmažeš ju iba zo svojho zoznamu "Moje potraviny".

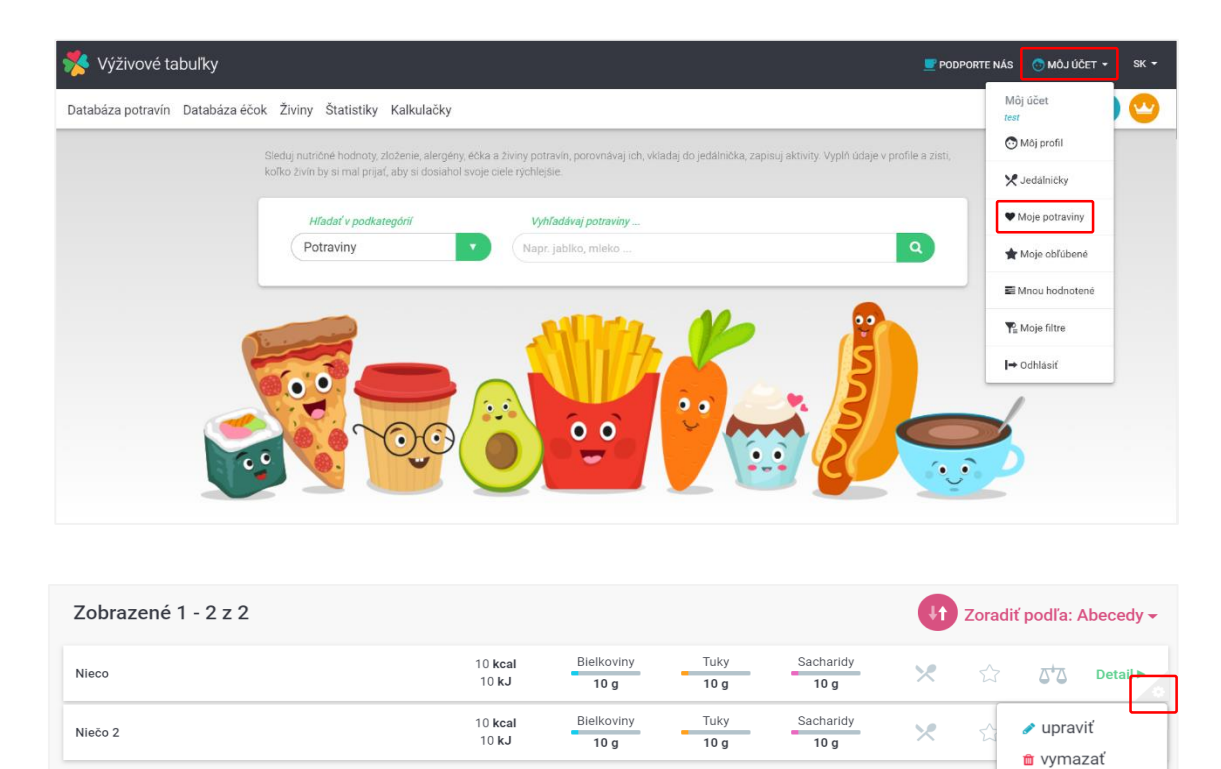

## 31. Ako upravím potravinu, ktorú som vložil do databázy?

Zobraziť: 10

- 1. Musíš byť registrovaný/prihlásený. Klikni v hornom paneli na "Môj účet" a zo zoznamu vyber "Moje potraviny" a otvorí sa ti okno s tebou vloženými potravinami,
- v pravom dolnom rohu každej potraviny máš malú ikonku ozubeného kolieska, keď na ňu klikneš, tak sa ti ukážu možnosti "Upraviť" alebo "Vymazať",
- 3. klikni na možnosť "Upraviť" a otvorí sa ti okno s parametrami. Oprav v nich, čo potrebuješ a klikni na "Uložiť".

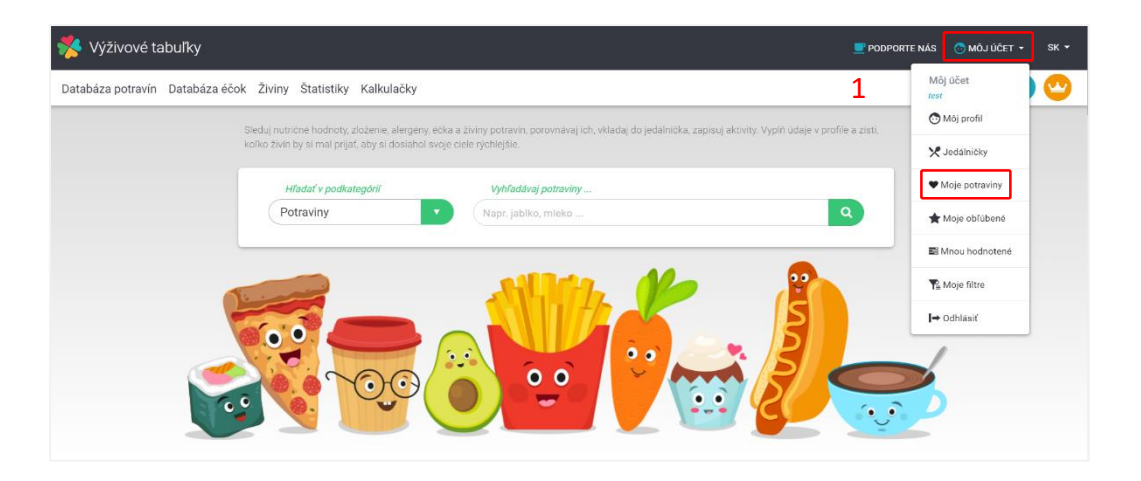

<u>⊨ 1</u> ⊨

н

| Zobrazené 1 - 2 z 2 |                  |                    |              |                   | <b>U</b> t | Zoradi | ť podľa: A | beced     | ly 🗸 |
|---------------------|------------------|--------------------|--------------|-------------------|------------|--------|------------|-----------|------|
| Nieco               | 10 kcal<br>10 kJ | Bielkoviny<br>10 g | Tuky<br>10 g | Sacharidy<br>10 g | ×          |        | ۵,۵        | Detai     |      |
| Niečo 2             | 10 kcal<br>10 kJ | Bielkoviny<br>10 g | Tuky<br>10 g | Sacharidy<br>10 g | ×          | ŵ      |            | iť<br>zať | 2    |
| Zobraziť: 10        |                  |                    |              |                   |            | 144    | ► <u>1</u> | M         | ₩    |

| 3                                                                                  | 3 | 🖺 Uložiť potravinu | 🛍 Vymazať |
|------------------------------------------------------------------------------------|---|--------------------|-----------|
| 🚯 Všetky hodnoty živín sa zadávajú na 100g výrobku. Položky označené * sú povinné. |   |                    |           |
| Základné informácie *                                                              |   |                    | ▼ ]       |
| Vhodnosti                                                                          |   |                    | •         |
| Nutričné hodnoty *                                                                 |   |                    | •         |
| Alergény                                                                           |   |                    | •         |
| Éčka                                                                               |   |                    | •         |
| Označenie výrobkov                                                                 |   |                    | •         |
| Vitamíny                                                                           |   |                    | •         |
| Minerály                                                                           |   |                    | •         |
| Bielkoviny                                                                         |   |                    | •         |
| Tuky                                                                               |   |                    | •         |
| Sacharidy                                                                          |   |                    | •         |

Tebou vložená potravina môže byť verejne schválená a dostupná vo verejnej databáze. Tie neschválené sú dostupné iba pre te. **Kým potravinu neschválime** do verejnej databázy, tak ju vieš **editovať** aj **zmazať** zo všetkých zoznamov. **Keď potravinu schválime** do verejnej databázy, tak už ju **nemôžeš editovať**. Vymazať ju vieš, ale zmažeš ju iba zo svojho zoznamu "Moje potraviny".

## 32. Našiel som chybu v potravine, čo s tým?

V **detaile** každej potraviny sa nachádza v pravom dolnom rohu **zelená ikona s +**, keď na ňu klikneš, tak sa ti objaví zoznam možností. Vyber **červenú ikonu s výkričníkom** a objaví sa ti okno, kde nám napíš, o akú chybu ide a klikni na "**Odoslať**".

| Nutričné hodnoty                                                                 |              |                                                    |       | Vitamíny (7)        |                   |                 |           |
|----------------------------------------------------------------------------------|--------------|----------------------------------------------------|-------|---------------------|-------------------|-----------------|-----------|
| Energia                                                                          | 211 kJ       |                                                    |       | Karotén             | 0.17 mg           |                 |           |
| Energia                                                                          | 51 kcal      |                                                    |       | Vitamín A (retinol) | 0.03 mg           |                 |           |
| Bielkoviny                                                                       | 0.49 g       |                                                    |       | Vitamín B1 (tiamín) | 0.07 mg           |                 |           |
| • Tuky<br>z taho:                                                                | 0.19 g       |                                                    |       | u                   | káž ďalšie (4) ▼  | Nahlásiť chybnú | potravinu |
| nasýtené m. kyseliny<br>mononenasýtené m. kyseliny<br>polynenasýtené m. kyseliny | - g<br>- g   | Bielkoviny (%)                                     | 0.49% | Minerály (13)       |                   |                 |           |
| trans-mastne kyseliny                                                            | - g          | Tuky (%)                                           | 0.19% | Arzén               | 0.01 mg           | Napis co je zie |           |
| <ul> <li>Sacharidy</li> <li>z toho cukry</li> </ul>                              | 10.7 g       | - nasýtené m. kyseliny (%)                         | 05    | Chlór               | 41.13 mg          |                 |           |
| • Vláknina                                                                       | 2.0          | - mononenasýtené m. kyseliny (%)                   | 0%    | Draslík             | 190 mg            |                 |           |
| Cholesterol                                                                      | - g          | <ul> <li>polynenasýtené m. kyseliny (%)</li> </ul> | 0%    | uk                  | :áž ďalšie (10) ▼ |                 |           |
| CSI index ()                                                                     |              | - trans-mastné kyseliny (%)                        | 0%    |                     | <b>&gt;</b>       |                 |           |
| GI - glykemický index 🕲                                                          | 59           | Sacharidy (%)                                      | 10.7% | Tular (0)           |                   |                 |           |
|                                                                                  |              | - z toho cukry (%)                                 | 10.1% | TUKY (U)            |                   |                 | Odoslať   |
| ukáž ďa                                                                          | alšie (11) ▼ | Vláknina (%)                                       | 2%    |                     | 5*5               |                 | Ouosiat   |
| Bielkoviny (17)                                                                  |              | Sacharidy (8)                                      |       |                     |                   |                 |           |
| Alanin                                                                           | 0.01 g       | Fruktóza                                           | 0.8 g |                     |                   |                 |           |

## 33. Ako ohodnotím potravinu/výrobok?

- 1. Vojdi do "Databázy potravín" a nájdi potravinu, ktorú chceš hodnotiť. Klikni na "Detail", ktorý sa ti otvorí.
- 2. V dolnej časti, v detaile každej potraviny máš možnosť **hodnotenia**. Pridaj určitý počet hviezdičiek a komentár. Potom klikni na **"Zverejniť**".

| 🗏 Výživové tabuľky                  |                                  | <u>_</u> PC         | DDPORTE NÁS   | 💮 PRIHLÁSIŤ SA       | 🏷 үүт | VORIŤ ÚČET   | SK         | -        |
|-------------------------------------|----------------------------------|---------------------|---------------|----------------------|-------|--------------|------------|----------|
| 1 Databáza potravín Databáza éčok Ž | iviny Štatistiky                 | Kalkulačky          |               |                      |       |              |            |          |
|                                     |                                  |                     |               |                      |       |              |            |          |
|                                     |                                  |                     |               |                      |       |              |            | 1        |
| Mrazená fazuľka                     | 29 <b>kcal</b><br>120 <b>kJ</b>  | Bielkoviny<br>2 g   | Tuky<br>0.2 g | Sacharidy<br>3 g     | ×     | *            | 2,2        | Detail 🕨 |
| Ryža lúpaná varená                  | 116 <b>kcal</b><br>486 <b>kJ</b> | Bielkoviny<br>2.3 g | Tuky<br>0.2 g | Sacharidy<br>25.57 g | ×     | *            | 2,2        | Detail 🕨 |
| Zobraziť: 10                        |                                  |                     |               |                      |       | <b>M4</b> I4 | 1 <u>1</u> | ₩ ₩      |
| Pridať novú potravinu               |                                  |                     |               |                      |       |              |            |          |

| Hodnotenie potraviny  |                                                | 2                                      |
|-----------------------|------------------------------------------------|----------------------------------------|
| ☆☆☆☆<br>Hodnotenie: 0 | 5 ★ 0x<br>4 ★ 0x<br>3 ★ 0x<br>2 ★ 0x<br>1 ★ 0x | Napíš sem komentár<br>ZRUŠIŤ ZVEREJNIŤ |

## 34. Chcem upraviť svoje hodnotenie k potravine, ako mám postupovať?

1. Svoje hodnotenie si vieš upraviť, keď klikneš na "Upraviť hodnotenie".

| Hodnotenie potraviny |                                             |         |                                                                                                    |                             |
|----------------------|---------------------------------------------|---------|----------------------------------------------------------------------------------------------------|-----------------------------|
| 4.0                  | 5 ★ 0x<br>4 ★<br>3 ★ 0x<br>2 ★ 0x<br>1 ★ 0x | 1x<br>1 | Moje recenzie<br>Vložené: 31.12.2018 Upravené: -<br>★★★☆<br>Tento komentár alebo počet hviezdičiek chcem upravit<br>UPRAVIŤ HODNOTENIE |                             |
|                      |                                             |         |                                                                                                    | Zobraziť všetky recenzie: 1 |

 Ak chceš upraviť hodnotenie k inej potravine, ktorú si hodnotil dávno, tak cez "Môj účet" klikni na "Mnou hodnotené". Tu vidíš zoznam tebou hodnotených potravín. Klikni na "Detail" a klasicky ako v detaile potraviny, prejdi dolu na koniec stránky a tam už budeš vidieť možnosť **"Upraviť hodnotenie**". Pokračuj ako v bode 1.

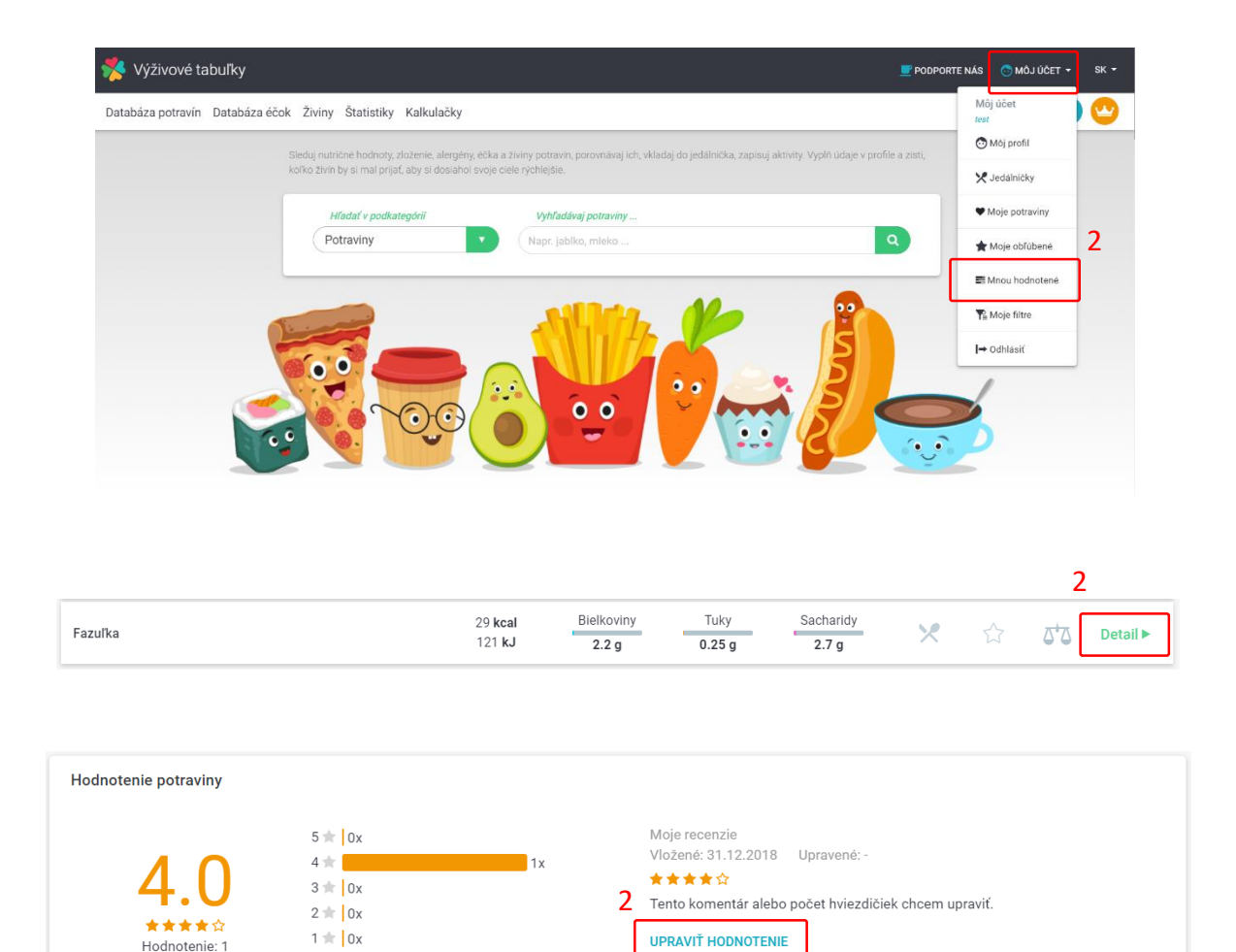

35. Viem si vytvoriť zoznam svojich obľúbených potravín? Ak áno, kde ich nájdem?

Áno, každú potravinu v databáze potravín si vieš pridať to svojich obľúbených a to:

1. Z databázy potravín, keď klikneš na hviezdičku pri každej potravine.

| Ananás           | 51 <b>kcal</b><br>211 <b>kJ</b>   | Bielkoviny<br>0.49 g | Tuky<br>0.19 g | Sacharidy<br>10.7 g | × | * | 2,2 | Detail 🕨 |
|------------------|-----------------------------------|----------------------|----------------|---------------------|---|---|-----|----------|
| Anglická slanina | 397 <b>kcal</b><br>1661 <b>kJ</b> | Bielkoviny<br>10.5 g | Tuky<br>40 g   | Sacharidy<br>0.08 g | × | Ŵ | 2+2 | Detail 🕨 |
| Aníz             | 421 <b>kcal</b><br>1751 <b>kJ</b> | Bielkoviny<br>15.8 g | Tuky<br>9.6 g  | Sacharidy<br>25.6 g | × | * | 2,2 | Detail 🕨 |

 V detaile potraviny klikneš v pravom dolnom rohu na zelenú ikonku + a z možností si vyberieš žltú hviezdičku.

Zobraziť všetky recenzie: 1

| Nutričné hodnoty                                                                                          |                   |                                  |       | Vitamíny (7)        |                 |
|----------------------------------------------------------------------------------------------------|-------------------|----------------------------------|-------|---------------------|-----------------|
| Energia                                                                                                   | 211 kJ            |                                  |       | Karotén             | 0.17 m          |
| Energia                                                                                                   | 51 kcal           |                                  |       | Vitamín A (retinol) | 0.03 m          |
| <ul> <li>Bielkoviny</li> </ul>                                                                            | 0.49 g            |                                  |       | Vitamín B1 (tiamín) | 0.07 m          |
| • Tuky<br>z toho:                                                                                         | 0.19 g            |                                  |       | uká                 | ž ďalšie (4) ▼  |
| nasýtené m. kyseliny<br>mononenasýtené m. kyseliny<br>polynenasýtené m. kyseliny<br>trans-mastné kyseliny | - g<br>- g<br>- g | Bielkoviny (%)                   | 0.49% | Minerály (13)       |                 |
| Oceheelde                                                                                                 | 9                 | Tuky (%)                         | 0.19% | Arzén               | 0.01 m          |
| z toho cukry                                                                                              | 10.7 g            | - nasýtené m. kyseliny (%)       | 0%    | Chlór               | 41.13 m         |
| <ul> <li>Vláknina</li> </ul>                                                                              | 2 g               | - mononenasýtené m. kyseliny (%) | 0%    | Draslík             | 190 m           |
| Cholesterol                                                                                               | - g               | - polynenasýtené m. kyseliny (%) | 0%    | uká                 | ź ďalšie (10) 🔻 |
| CSI index (9)                                                                                             |                   | - trans-mastné kyseliny (%)      | 0%    |                     |                 |
| GI - alvkemický index 🕅                                                                                   | 59                | Sacharidy (%)                    | 10.7% | Tular (a)           | _               |
|                                                                                                    |                   | - z toho cukry (%)               | 10.1% | Tuky (U)            |                 |
| ukáž ďalš                                                                                                 | šie (11) ▼        | Vláknina (%)                     | 2%    |                     |                 |
| Bielkoviny (17)                                                                                           |                   | Sacharidy (8)                    |       |                     |                 |
| Alanín                                                                                                    | 0.01 g            | Fruktóza                         | 0.8 g |                     | L               |

#### 3. Cez mnou vložené alebo mnou hodnotené

Ak sa nachádzaš vo svojom účte v jednej z týchto sekcií, tak si vieš potravinu vložiť takisto, ako sme to popísali v prvom alebo v druhom bode tejto otázky a to tak, že v príslušnom riadku klikneš na tlačidlo "**Pridať novú potravinu**" alebo v detaile potraviny klikneš na **žltú hviezdičku**.

Zoznam svojich obľúbených potravín nájdeš pod sekciou "Môj účet" a vyberieš "Moje obľúbené". Zoznam tvojich obľúbených potravín sa ti objaví aj v jedálničku pri pridávaní potraviny.

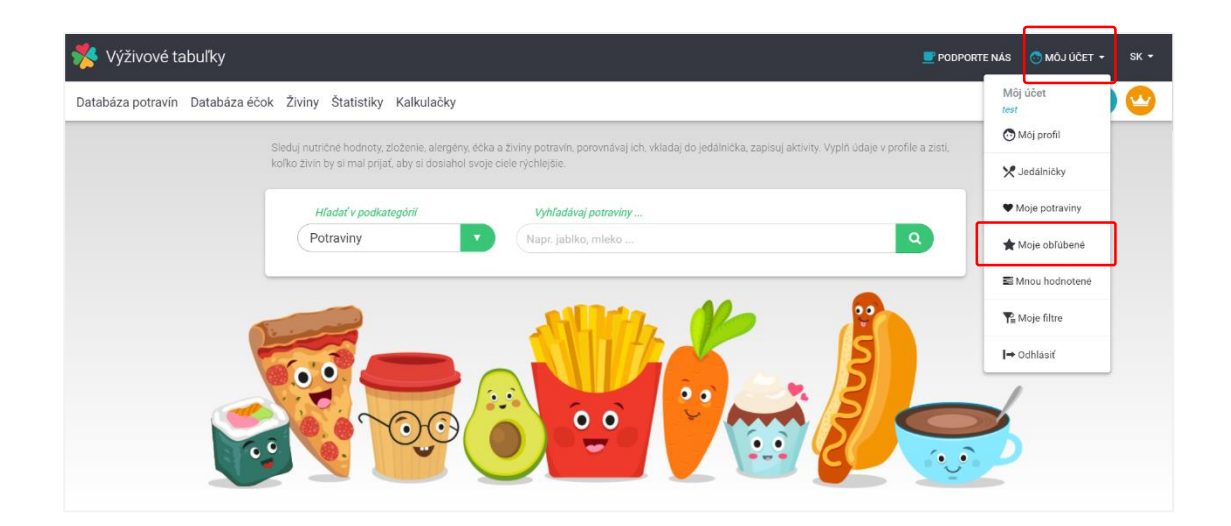

## ROZŠÍRENÉ FILTROVANIE, ZORAĎOVANIE A POROVNÁVANIE

# 36.Ako si vyhľadám bezlepkové / vegetariánske / vegánske / bezlaktózové a iné výrobky?

- 1. klikneš v hornom paneli na "Databáza potravín",
- 2. klikneš na "Rozšírené filtrovanie",
- 3. rozklikneš si položku "Vhodnosti" a tam zaškrtneš tebou preferovaný typ potravín,
- 4. potom už len skroluješ v zozname vyfiltrovaných výrobkov. Môžeš si aj určiť kategóriu/podkategóriu, v ktorej chceš filtrovať výrobky. Vhodnosti sa vzťahujú iba na výrobky, nie na referenčné potraviny.

| Výživové tabuľky                |                             | 🗾 PODPORTE NÁS | 🔂 PRIHLÁSIŤ SA | to vytvoriť účet                    | sk <del>-</del> |
|---------------------------------|-----------------------------|----------------|----------------|-------------------------------------|-----------------|
| ⊥<br>Databáza potravín Databáza | éčok Živiny Štatistiky Kalk | ulačky         |                |                                     | <b>2</b>        |
|                                 |                             |                |                |                                     |                 |
| Vyhľadať v zozname              | Hľadať v kategóri           | <i>ï</i>       | Hľadať v       | podkategórií                        |                 |
| Napr.: jogurt, šunka, EAN kód   | Q Všetky kategórie          | •              | Najprv vy      | ber kategóriu                       |                 |
| Gluten free × Lactose free ×    |                             |                |                | <b>≭</b> zruši                      | ť filter (1148) |
| <b>Znacky</b> (1948)            |                             |                |                |                                     |                 |
| Vhodnosti výrobkov (16) 3       |                             |                |                | c                                   | označené: 2 🔻   |
| 0% Tuku                         | Bez sladidiel               | Bez soli       |                | Bio                                 |                 |
| DIA                             | Dietetické                  | Gluten free    |                | Halal                               |                 |
| Kóšer                           | Lactose free                | Nealko         |                | Nízkotučný                          |                 |
| Sugar free                      | Vegan                       | Vegetarian     |                | Vhodné pri diéte pre<br>soli/sodíka | nízky obsah     |
|                                 | vyr                         | nazať filter 🗙 |                |                                     |                 |

# 37.Ako si vyfiltrujem potraviny napríklad s väčším obsahom bielkovín a s nižším obsahom tukov?

Funkcia je dostupná pre PREMIUM účet. Postupuj nasledovne:

- 1. klikneš v hornom paneli na "Databáza potravín",
- 2. klikneš na "Rozšírené filtrovanie",
- rozklikneš si položku "Nutričné hodnoty" a tam si vyberieš z možností bielkoviny, zaznačíš väčšie a vložíš číslo (napr. viac ako 20g bielkovín na 100g potraviny),
- stlačíš "+ Pridať nutričnú hodnotu" a vyberieš tuky, zaklikneš menšie a vložíš číslo (napr. menej ako 5g tukov na 100g potraviny).

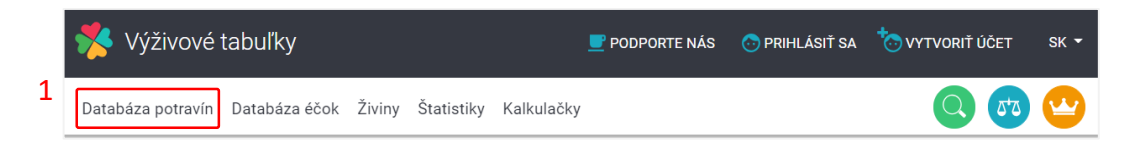

| *   | Výživové tabuľky                                           |                   | 📑 PODPORTE NÁS         | 😳 MÔJ ÚČET 🝷 | sk 🝷 |
|-----|------------------------------------------------------------|-------------------|------------------------|--------------|------|
| Dat | <b>báza potravín</b> Databáza éčok Živiny Štatistiky Kalku | ačky              |                        | Q 🚅          |      |
|     | Vyhľadať v zozname Hľadau                                  | v kategórií       | Hľadať v podkategórií  | _            |      |
|     | Napr.: jogurt, šunka, EAN kód Q Všetky                     | ategórie          | Najprv vyber kategóriu |              |      |
| 2   | Rozšírené filtrovanie 🗸                                    |                   |                        |              |      |
|     |                                                            |                   |                        |              |      |
|     | Značky (1948)                                              |                   |                        |              |      |
|     | Vhodnosti výrobkov (16)                                    |                   |                        |              |      |
| 3   | Nutričné hodnoty                                           |                   |                        |              | -    |
|     |                                                            |                   |                        |              |      |
|     | Nutričné hodnoty                                           |                   |                        |              |      |
| 3   | Nutričné hodnoty                                           | Nutričné hodnoty  | × 4                    | Ļ            |      |
|     | Bielkoviny (g/100g) × 🔻                                    | Tuky (g/100g)     | ×                      |              |      |
|     | ⊖ menšie <b>O</b> väčšie 20 g/100g                         | • menšie 🔿 väčšie | 5 g/100g               |              |      |
| 4   | Pridať nutričnú hodnotu                                    |                   |                        |              |      |

Týmto postupom si vieš vyhľadať a nakombinovať **všetky nutričné hodnoty**, dokonca si vieš filtrovanie zacieliť iba na určitú kategóriu alebo podkategóriu (viď. obrázok).

| Vyhľadať v zozname                                                                                                    | Hľadať v kategórií                           | Hľadať v podkategórií                                                 |
|----------------------------------------------------------------------------------------------------|----------------------------------------------|-----------------------------------------------------------------------|
| lapr.: jogurt, šunka, EAN kód Q                                                                                                   | Všetky kategórie                             | Najprv vyber kategóriu                                                |
| Rozšírené filtrovanie 👻 🖺 Uložiť filter                                                                                           | 1                                            | 🗙 zrušiť filter (724)                                                 |
| $(20a) \times 1000 (20a) \times$                                                                                                  |                                              |                                                                       |
| koviný (20 g) × Tuky (5 g) ×                                                                                                    | Hładať v kategórii                           | Hľadať v podkategórii                                                 |
| Ikoviny (20 g) × Tuky (5 g) ×<br>Vyhładať v zozname<br>Napr.: jogurt, šunka, EAN kód Q                                            | Hładať v kategórii<br>Mäso, ryby a údeniny 🗙 | Hladať v podkategórií       Všetky podkategórie                       |
| ikovihy (20 g) × Tuky (5 g) ×<br>Vyhładať v zozname<br>Napr.: jogurt, šunka, EAN kód Q<br>Rozšírené filtrovanie ∽ 🗈 Uložiť filter | Hładať v kategórií<br>Mäso, ryby a údeniny 🗙 | Hładať v podkategórii<br>Všetky podkategórie<br>X zrušiť filter (108) |

Tiež si vieš zoznam potravín **zoradiť podľa bielkovín, tukov a ostatných živín, ktoré si vyfiltruješ** (aj vitamínov a minerálov) a to **vzostupne alebo zostupne.** 

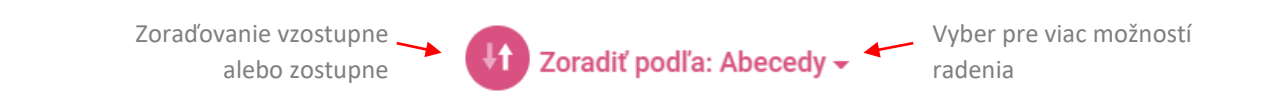

# 38.Ako si vyfiltrujem potraviny s určitým množstvom vitamínov a/alebo minerálnych látok?

Funkcia je dostupná pre PREMIUM účet. Postupuj nasledovne:

- 1. klikneš v hornom paneli na "Databáza potravín",
- 2. klikneš na "Rozšírené filtrovanie",
- 3. rozklikneš si položku "**Vitamíny a minerály**" a tam si vyberieš z možností vitamínov a/alebo minerálnych látok,
- 4. natavíš si k nim hodnoty väčšie alebo menšie a vyfiltruje sa ti zoznam.

|    | Ý Výživové tabuľky                                     | 🗾 PODPORTE NÁS | 📀 PRIHLÁSIŤ SA | C VYTVORIŤ ÚČET | SK 🝷       |
|----|--------------------------------------------------------|----------------|----------------|-----------------|------------|
| 1  | Databáza potravín Databáza éčok Živiny Štatistiky Kalk | kulačky        |                | <b>(</b> )      | $\bigcirc$ |
|    |                                                        |                |                |                 |            |
|    | 📔 Rozšírené filtrovanie 🗸                              |                |                |                 |            |
|    |                                                        |                |                |                 |            |
| VI | hodnosti výrobkov (16)                                 |                |                |                 |            |
| N  | utričné hodnoty                                        |                |                |                 |            |
| A  | lergény (14)                                           |                |                |                 |            |
| Éč | čka (462)                                              |                |                |                 |            |
| Vi | itamíny a minerály                                     |                |                |                 |            |

| Vyhľadať v zozname                       | Hľadať v kategórií            | Hľadať v podkategórií      |
|------------------------------------------|-------------------------------|----------------------------|
| Napr.: jogurt, šunka, EAN kód            | Q Všetky kategórie            | ▼ Najprv vyber kategóriu ▼ |
| 👔 Rozšírené filtrovanie 🗸 🕒 Uložiť       | filter                        | ★ zrušiť filter (11        |
| Vitamín C (kyselina askorbová) (50 mg) 🛪 | Horčík (magnesium) (30 mg) 🗙  |                            |
| <b>Značky</b> (1948)                     |                               |                            |
| Vhodnosti výrobkov (16)                  |                               |                            |
| Nutričné hodnoty                         |                               |                            |
| Alergény (14)                            |                               |                            |
| Éčka (462)                               |                               |                            |
| Vitamíny a minerály                      |                               |                            |
| Vitamíny                                 | X Minerály                    | ×                          |
| Vitamín C (kyselina askorb 🗙             | Horčík (magnesium) (mg/1      | ×                          |
| menšie 💿 väčšie 50 mg,                   | /100g Omenšie 💽 väčšie 🛛 30 m | ng/100g                    |
|                                          | Deided arises fly             |                            |

Filtrovanie potravín si vieš zacieliť aj na určitú kategóriu/podkategóriu. Tiež si vieš zoznam potravín zoradiť podľa vyfiltrovaných vitamínov a/alebo minerálnych látok.

|                     |                                                                | Radenie vzostupne a               |                     |                |                     | Výber viacerých možnost |                                    |
|---------------------|----------------------------------------------------------------|-----------------------------------|---------------------|----------------|---------------------|-------------------------|------------------------------------|
|                     |                                                                |                                   |                     | zostu          | pne 🖌               |                         | radenia                            |
|                     | Zobrazené 1 - 10 z 115                                         |                                   |                     |                | 41 <sup>92</sup> 2  | oradiť podľ             | a: Horčík (magnesium) <del>-</del> |
| Zvoleny nutrient na | Rakytník rešetliakovitý                                        | 83 kcal                           | Bielkoviny          | Tuky           | Sacharidy           | ×                       | Zoradiť podľa                      |
| zoradovanie         | Horčík (magnesium): 30 mg                                      | 349 kJ                            | 1.8 g               | 6.05 g         | 4.6 g               |                         | Abecedy                            |
|                     | energetický nápoj 250 ml<br>Horčík (magnesium): 30 mg          | 47 <b>kcal</b><br>199 <b>kJ</b>   | - g                 | - g            | 11.1 g              | ×                       | Energia                            |
|                     | Zeler, vňať<br>Horčík (magnesium): 31 mg                       | 40 <b>kcal</b><br>168 <b>kJ</b>   | Bielkoviny<br>1 g   | Tuky<br>0.2 g  | Sacharidy<br>8 g    | ×                       | Bielkoviny                         |
|                     | Lečo s vajcom<br>Horčík (magnesium): 32.9 mg                   | 143 kcal<br>600 kJ                | Bielkoviny<br>5.1 g | Tuky           | Sacharidy<br>5.9 g  | ×                       | Tuky                               |
|                     | Chren                                                          | 69 <b>kcal</b>                    | Bielkoviny          | Tuky           | Sacharidy           |                         | Sacharidy                          |
|                     | Horčík (magnesium): 34 mg                                      | 289 <b>kJ</b>                     | 2.7 g               | 0.31 g         | 12.4 g              | ^                       | Vitamín C                          |
|                     | Výživa dojčenská, sušená mliečna<br>Horčík (magnesium): 35 mg  | 512 <b>kcal</b><br>2145 <b>kJ</b> | Bielkoviny<br>12 g  | Tuky<br>26.5 g | Sacharidy<br>56.4 g | ×                       | (kyselina<br>7 askorbová)          |
|                     | Výživa dojčenská, sušená mliečna,<br>Horčík (magnesium): 35 mg | 512 <b>kcal</b><br>2145 <b>kJ</b> | Bielkoviny<br>12 g  | Tuky<br>26.5 g | Sacharidy<br>56.4 g | ×                       | Horčík<br>(magnesium)              |

## 39. Ako si uložím filtrovanie a kde nájdem uložené filtre?

Funkcia je prístupná pre PREMIUM účet.

#### 1. Uloženie filtra

Po tom, ako si nastavíš detailné položky filtra, sa ti vedľa názvu "Rozšírený filter" objaví možnosť "**Uložiť** filter". Klikneš na túto možnosť, vyplníš názov filtra a klikneš na **"Uložiť filter".** 

| Vyhľadať v zozname                     | Hľadať v kategórií | Hľadať v podkategórií      |
|----------------------------------------|--------------------|----------------------------|
| Napr.: jogurt, šunka, EAN kód          | Q Všetky kategórie | ▼ Najprv vyber kategóriu ▼ |
| Rozšírené filtrovanie 🗸 🖺 Uložiť fil   | ter 1              | ★ zrušiť filter (439       |
| Referenčná potravina 🗙 🛛 Gluten free 🗴 | Vegan 🗙            |                            |
| <b>Značky</b> (1948)                   |                    | označené: 1                |
| Vhodnosti výrobkov (16)                |                    | označené: 2                |
| Nutričné hodnoty                       |                    |                            |
|                                        |                    |                            |
| _                                      |                    |                            |
|                                        | Názov filtra       |                            |
|                                        | ázov filtra        |                            |
|                                        |                    |                            |
|                                        |                    | žiť filter Zrušiť          |

2. Svoje uložené filtrovanie nájdeš v sekcii "Môj profil" a v ňom klikni na "Moje filtre". Tu sa ti objaví zoznam všetkých filtrov, ktoré si si uložil. Môžeš tu kliknúť na možnosť vymazať alebo použiť filter. Pri použití filtra

sa ti otvorí databáza s týmto filtrom. Pre návrat do stavu bez filtrovania klikni iba na "Zrušiť filter". Neboj sa, filter máš stále uložený v sekcii "Moje filtre".

| páza potravín Databáza éčok Živiny Štatistiky Kalkulad | iky                                                                           | 2 Môj účet<br>test                       |
|--------------------------------------------------------|-------------------------------------------------------------------------------|------------------------------------------|
| Sleduj nutričné hodnoty, zloženie, ale                 | rgény, éčka a živiny potravín, porovnávaj ich, vkladaj do jedálnička, zapisuj | aktivity. Vyplň údaje v profile a zisti, |
| koľko živin by si mal prijať, aby si do                | siahol svoje ciele rýchlejšie.                                                | 🔀 Jedálničky                             |
| Hľadať v podkategórií                                  | Vyhľadávaj potraviny                                                          | Moje potraviny                           |
| Potraviny                                              | Napr. jablko, mleko                                                           | Q 🛧 Moje obľúbené                        |
|                                                        |                                                                               | Mnou hodnotené                           |
|                                                        | Milde Ma                                                                      | P Moje filtre                            |
|                                                        |                                                                               | I⇒ Odhlásiť                              |
|                                                        |                                                                               |                                          |
|                                                        |                                                                               |                                          |
|                                                        |                                                                               |                                          |
|                                                        |                                                                               |                                          |

#### Moje filtre

| Gluten free     Lactose f., Vegan       Gluten free     Lactose free       Vegan | 2 | Použiť 🕨 |
|----------------------------------------------------------------------------------|---|----------|
| Bielkoviny nad 20g, Tuky pod 5g<br>Bilkoviny (20 g) Tuky (5 g)                   | Ŵ | Použiť 🕨 |

## 40.Ako viem porovnať potraviny?

Porovnať si vieš celkovo 3 potraviny a musíš byť prihlásený. Existujú 2 spôsoby:

- 1. Cez databázu potravín
- a. Choď do databázy potravín a v zozname klikneš na ikonu "Váhy". Takto si vyber 2 alebo 3 potraviny ktoré chceš porovnať.
- b. Na hornom paneli vpravo vidíš ikonu **"Váhy**" s číslom. Klikni na túto ikonu a potom na **"Porovnať**". Ukáže sa ti porovnanie potravín, kde si môžeš jednotlivé sekcie postupne rozbaľovať a porovnávať.
- c. Ak chceš potravinu odstrániť z porovnania, tak buď v zozname potravín klikni na označenú ikonu "Váhy" alebo v porovnaní na 💓

|                                      |                                   |                      |                |                      |   | 1 | a   |          |
|--------------------------------------|-----------------------------------|----------------------|----------------|----------------------|---|---|-----|----------|
| Aniz                                 | 421 <b>kcal</b><br>1751 <b>kJ</b> | Bielkoviny<br>15.8 g | Tuky<br>9.6 g  | Sacharidy<br>25.6 g  | × |   | Δ+Ω | Detail 🕨 |
| Arašidy                              | 595 <b>kcal</b><br>2489 <b>kJ</b> | Bielkoviny<br>25.8 g | Tuky<br>48.9 g | Sacharidy<br>10.65 g | × |   | 558 | Detail 🕨 |
| Arašidy lúpané, pražené              | 599 <b>kcal</b><br>2506 <b>kJ</b> | Bielkoviny<br>25.3 g | Tuky<br>48.9 g | Sacharidy<br>12.2 g  | × |   | 558 | Detail 🕨 |
| Arašidy lúpané, pražené a solené     | 608 <b>kcal</b><br>2544 <b>kJ</b> | Bielkoviny<br>24.1 g | Tuky<br>51.3 g | Sacharidy<br>10.35 g | × |   | 558 | Detail 🕨 |
| Arónia čiernopiodá (čierna jarabina) | 85 kcal<br>354 kJ                 | Bielkoviny<br>0.71 g | Tuky<br>0.63 g | Sacharidy            | × |   | 2,2 | Detail 🕨 |

| 🗏 Výživové tabuľky                                           |                |            |        |                                                         |    | 📕 PODPORTE NÁS 🛛 🔞 MÔJ ÚČET 👻 SK                                  |
|--------------------------------------------------------------|----------------|------------|--------|---------------------------------------------------------|----|-------------------------------------------------------------------|
| Databáza potravín Databáza éčok Živiny Štatistiky Kalkulačky | у              |            |        |                                                         |    | 1b 🔇 🚭 🕰                                                          |
|                                                              |                |            |        |                                                         |    | Porovnanie potravín 🗙                                             |
| Zobrazené 1 - 10 z 439                                       |                |            |        | Arašidy lúpané, pražené<br>Značka: Referencni potravina |    |                                                                   |
| hand a                                                       | 51 kcal        | Bielkoviny | Tuky   | Sacharidy                                               | 10 | Kategorie: Orechy, jadrá a semená<br>Podkategorie: Drechy         |
| Ananas                                                       | 211 <b>kJ</b>  | 0.49 g     | 0.19 g | 10.7 g                                                  | ×  | Arašidy lúpané pražené a solené                                   |
| 14                                                           | 421 kcal       | Bielkoviny | Tuky   | Sacharidy                                               |    | Značka: Referencni potravina                                      |
| Aniz                                                         | 1751 <b>kJ</b> | 15.8 g     | 9.6 g  | 25.6 g                                                  | X  | Podkategorie: Orechy                                              |
| Azožidu                                                      | 595 kcal       | Bielkoviny | Tuky   | Sacharidy                                               | 10 | Arašidy                                                           |
| Aldshiy                                                      | 2489 <b>kJ</b> | 25.8 g     | 48.9 g | 10.65 g                                                 | ×  | Znacka: Referenchi potravina<br>Kategorie: Orechy, jadrá a semená |
| Arsäidu lünaná arstaná                                       | 599 kcal       | Bielkoviny | Tuky   | Sacharidy                                               | 10 | Padkategorie: Orechy                                              |
| Arasiuy iupane, prazene                                      | 2506 kJ        | 25.3 g     | 48.9 g | 12.2 g                                                  | X  | 1b Porovnať Vyčistiť                                              |
| Aračidu lúnaná, pražaná a solaná                             | 608 kcal       | Bielkoviny | Tuky   | Sacharidy                                               | 10 |                                                                   |
| Pravene prazene a solene                                     | 2544 kJ        | 24.1 g     | 51.3 g | 10.35 g                                                 | ^  |                                                                   |

#### 2. Cez detail potraviny

Prejdi do detailu potraviny (v databáze a zozname potravín klikneš na zelený popis **"Detail**"). Potom klikneš v pravom dolnom rohu na **zelenú ikonku +** a z možností vyberieš **modrú ikonu váhy.** Potravina sa ti pridá na porovnanie. Takto isto ju vieš z porovnania aj odobrať.

Celkový počet potravín pridaných na porovnanie vidíš na hornom paneli, ako sme to popísali v bode 1. Podľa prvého bodu aj pokračuješ ďalej, čiže klikneš na hornom paneli na **ikonu modrej váhy** a potom na *"***Porovnať**".

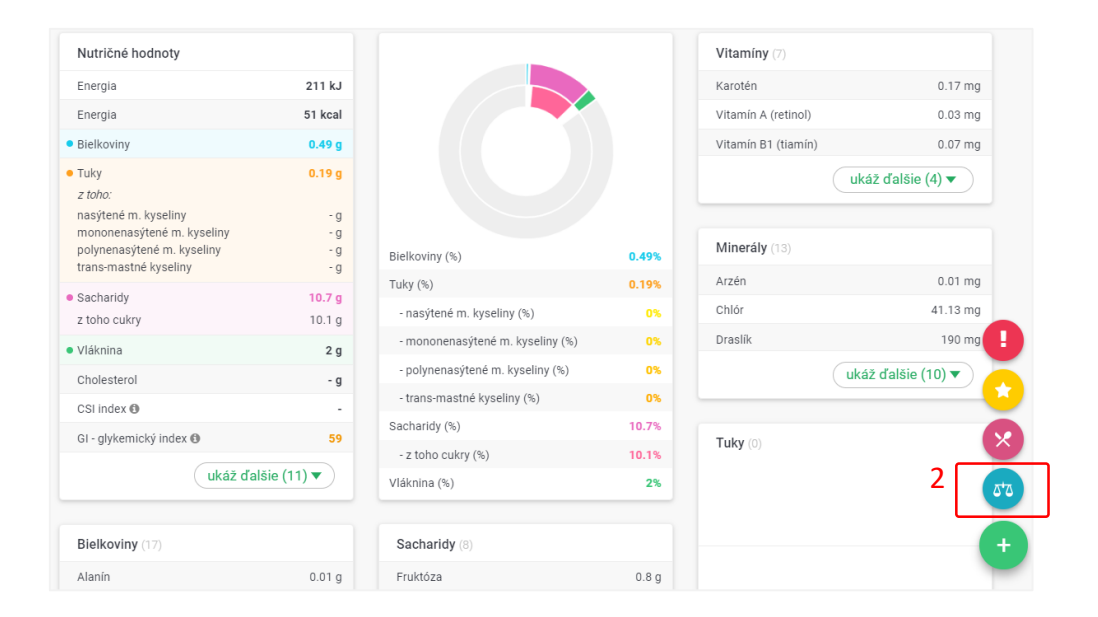

#### 3. Cez mnou vložené, obľúbené alebo mnou hodnotené

Ak sa nachádzaš vo svojom účte v jednej z týchto sekcií, tak si vieš potravinu zadať na porovnanie takisto, ako sme to popísali v prvom alebo v druhom bode tejto otázky.

#### 41. Viem si zoraďovať potraviny podľa rôznych parametrov?

Áno. V databáze potravín vpravo nad zoznamom potravín vidíš "Zoradiť podľa", keď na to klikneš, tak sa ti vyrolujú možnosti na zoraďovanie. Základné zoraďovanie je podľa energie, bielkovín, tukov, sacharidov,

abecedne. Po vyfiltrovaní iných parametrov, napríklad vitamínov/minerálov, sa ti pridajú aj tieto parametre do zoraďovania.

Hneď vedľa zoraďovania je červená ikonka so šípkami, keď na ňu klikneš, tak meníš zoraďovanie vzostupne alebo zostupne. Tak isto si vieš zoraďovať rôzne parametre v databáze éčok.

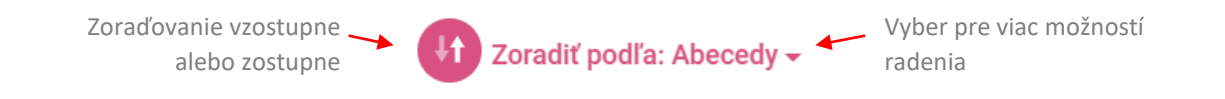

|                                    |                                                                | Radenie vzostupne a               |                     |                |                     | Výber viacerých možnos<br>radenia |                                    |  |
|------------------------------------|----------------------------------------------------------------|-----------------------------------|---------------------|----------------|---------------------|-----------------------------------|------------------------------------|--|
| Zvolený nutrient na<br>zoraďovanie | Zobrazené 1 - 10 z 115                                         |                                   |                     | 20310          |                     | Zoradiť podľa                     | a: Horčík (magnesium) <del>-</del> |  |
|                                    | Rakytník rešetliakovitý<br>Horčík (magnesium): 30 mg           | 83 <b>kcal</b><br>349 <b>kJ</b>   | Bielkoviny<br>1.8 g | Tuky<br>6.05 g | Sacharidy<br>4.6 g  | ×                                 | Zoradiť podľa                      |  |
|                                    | energetický nápoj 250 ml<br>Horčík (magnesium): 30 mg          | 47 <b>kcal</b><br>199 <b>kJ</b>   | Bielkoviny          | Tuky           | Sacharidy           | ×                                 | Abecedy                            |  |
|                                    | Zeler, vňať<br>Horčík (magnesium): 31 mg                       | 40 <b>kcal</b><br>168 <b>kJ</b>   | Bielkoviny<br>1 g   | Tuky<br>0.2 g  | Sacharidy<br>8 g    | ×                                 | 5 Bielkoviny                       |  |
|                                    | Lečo s vajcom<br>Horčík (magnesium): 32.9 mg                   | 143 <b>kcal</b><br>600 <b>kJ</b>  | Bielkoviny<br>5.1 g | Tuky<br>11 g   | Sacharidy<br>5.9 g  | ×                                 | Tuky                               |  |
|                                    | Chren<br>Horčík (magnesium): 34 mg                             | 69 <b>kcal</b><br>289 <b>kJ</b>   | Bielkoviny<br>2.7 g | Tuky<br>0.31 g | Sacharidy<br>12.4 g | ×                                 | Sacharidy<br>Vitamín C             |  |
|                                    | Výživa dojčenská, sušená mliečna<br>Horčík (magnesium): 35 mg  | 512 <b>kcal</b><br>2145 <b>kJ</b> | Bielkoviny<br>12 g  | Tuky<br>26.5 g | Sacharidy<br>56.4 g | ×                                 | (kyselina<br>askorbová)            |  |
|                                    | Výživa dojčenská, sušená mliečna,<br>Horčík (magnesium): 35 mg | 512 <b>kcal</b><br>2145 <b>kJ</b> | Bielkoviny<br>12 g  | Tuky<br>26.5 g | Sacharidy<br>56.4 g | ×                                 | Horčík<br>(magnesium)              |  |

## POJMY – ČO ZNAMENAJÚ NIEKTORÉ VÝRAZY

#### 42.Čo sú to referenčné potraviny?

Ide o vybrané potraviny a hlavne plodiny (ovocie, zelenina, strukoviny a pod.), na ktorých bol realizovaný prieskum. Majú uvedené priemerné a štatisticky agregované hodnoty. Prieskum nutričných hodnôt na nich zrealizoval Výskumný ústav potravinársky, pričom sa môže vyskytnúť malá odchýlka hodnôt, ktorá je spôsobená nepresnosťou analytických metód.

#### 43. Čo znamená voľný cukor?

**Voľné cukry** sú monosacharidy a disacharidy pridávané do potravín a nápojov výrobcom, kuchárom alebo spotrebiteľom. Patria sem aj cukry prirodzene prítomné v mede, sirupoch, ovocných šťavách a koncentrátoch.

Vyšší príjem voľných cukrov ohrozuje kvalitu prijímaných živín zo stravy. Umelo navyšujú energetický príjem bez špecificky využiteľných živín. Majú významný vplyv na obezitu, s ňou súvisiace zdravotné následky a zvyšujú tvorbu zubných kazov.

**Do voľných cukrov sa nezahŕňa** čerstvé (mrazené) ovocie a zelenina, tiež mliečny cukor (laktóza), pokiaľ ide o čistý mliečny výrobok bez príchute alebo bez dodatočne pridaného cukru/sladidla.

WHO (World Health Organization – Svetová zdravotnícka organizácia) odporúča znížiť príjem voľných cukrov
 na 5-10% z celkového energetického príjmu. Pričom najnovšie odporúčania sa prikláňajú skôr k nižšiemu príjmu a to 5% z celkového energetického príjmu.

V súčasnej dobe je veľmi náročné zistiť, koľko je v potravine/výrobku voľného (pridaného) alebo prírodného cukru. Na potravinách a výrobkoch sa označuje iba celkový cukor (na etiketách "z toho cukor") a nie aj voľné cukry.

## 44. Čo znamená glykemický index a glykemická nálož?

**Glykemický index (GI)** - vypovedá o tom, ako rýchlo a intenzívne sa cukor vstrebáva do krvného obehu. Potraviny, ktoré majú vysoký GI, obsahujú jednoduchý cukor, ktorý sa rýchlo vstrebáva a výrazne zvyšuje hladinu glukózy a inzulínu v krvi, pričom rýchlo vedie k pocitu hladu.

nízky = 0 - 55 stredný = 55 - 69 vysoký = 70+

**Glykemická nálož (GL)** - ide o pomer glykemického indexu a množstva sacharidov v potravine. Pravidelná konzumácia potravín s vysokou glykemickou náložou zvyšuje riziko vzniku cukrovky.

nízka = 0 - 10 stredný = 10 - 20 vysoká = 20+

### 45. Čo znamená CSI index?

**Cholesterol/saturated-fat index (CSI)**: uľahčuje výber potravín, ktoré majú nízky obsah cholesterolu, ako aj nasýtených tukov. Čím nižšia je hodnota CSI, tým je potravina "zdravšia".

## 46. Čo znamená BMI, BMR, CEV, Cieľ (potreba denného príjmu)?

**BMI (Body Mass Index)** - Index telesnej hmotnosti je momentálne jednou z najpoužívanejších metód ohodnotenia telesnej hmotnosti.

Táto metóda však nezohľadňuje do výpočtu vek a ani pomer svalovej hmoty, preto jej výsledky nemajú dobrú výpovednú hodnotu pre športovcov. BMI je skôr výborná metóda a pomôcka na posúdenie, či je tvoja váha v norme, alebo je tvoje zdravie ohrozené nadváhou alebo podváhou. Pre ľudí s extrémnymi hodnotami, ako je extrémna podvýživa alebo obezita, odporúčame navštíviť výživového poradcu alebo dietológa, ktorý zahrnie do výpočtov a návrhov správneho stravovania aj ostatné okolnosti.

**BMR (Basal Metabolic Rate)** - bazálny metabolizmus určuje množstvo energie, ktorú organizmus potrebuje na udržanie základných životných funkcií, ako je dýchanie, funkčnosť srdca, mozgu, čriev.

BMR sa s rastúcim vekom znižuje a s rastúcou svalovou hmotou zvyšuje. Vypočítava sa pomocou Harris-Benedictovho vzorca. Výsledky sú iba orientačné, pretože vzorec nezahŕňa pomer tukov a svalovej hmoty v tele. Skutočný BMR svalnatých športovcov je vyšší, než výsledok zo vzorca. Naopak, u ľudí s vysokým množstvom tuku je výrazne nižší než výsledok zo vzorca.

**CEV (Celkový energetický výdaj)** - poznanie svojho energetického výdaja je rovnako dôležité, ako poznanie svojho energetického príjmu. Vďaka týmto hodnotám vieme určiť potrebu výdaja energie alebo príjmu potravy, aby došlo k redukcii tukov, zníženiu/zvýšeniu váhy, udržiavaniu vyrovnanej energetickej bilancie a pod. Energetickým výdajom rozumieme celkovú spotrebu energie počas dňa.

Skladá sa z viacerých častí, akými sú spotreba energie potrebná na udržanie základných životných funkcií, to jest. bazálny metabolizmus, energia spotrebovaná počas pracovnej činnosti a pracovného stresu, výdaj energie mimoriadnou aktivitou, ktorou môže byť napríklad šport, a taktiež energia, spotrebovaná na príjem a spracovanie potravy.

**Cieľ (Potreba denného príjmu)** - na základe tvojich údajov, aktivity a cieľa ti navrhneme (v profile a v kalkulačkách) orientačné rozloženie energie a makroživín (bielkoviny, tuky, sacharidy), ktoré by si mal prijať, aby si dosiahol svoj cieľ. Tiež ti navrhneme odporúčaný príjem vlákniny.

Ak si tieto údaje vyplníš v osobnom profile, tak sa ti hodnoty prenesú do jedálnička, v ktorom si budeš vedieť sledovať reálny príjem týchto hodnôt v porovnaní s odporúčaným príjmom.

Cieľom rozumej – udržanie váhy, schudnúť a pribrať. Pri voľbe chudnutia alebo priberania si vieš navoliť požadované kg za mesiac.

Každý človek je jedinečný, pri rovnakej postave a kalóriách môže každé telo reagovať rozlične. Preto odporúčame podľa výsledkov, po určitej dobe (napr. 2 týždne), energetický príjem znížiť alebo zvýšiť o 100-150kcal.